# Transfer Departmental Property (TDP)

Version 2.0 August 2011

FAMIS Services The Texas A&M University System

#### <u>PAGE</u>

| Transfer Departmental Property                            |      |
|-----------------------------------------------------------|------|
| Introduction                                              | 1    |
| General Rules for TDP                                     | 2    |
| Restrictions on TDP Processes                             | 2    |
| Asset and Transaction History                             | 2    |
| Attachments and Notes                                     | 2    |
|                                                           |      |
| Routing and Approvals                                     |      |
| Department and Executive Levels                           | 4    |
| FYI Copies                                                | 4    |
| Changing and Editing Information on a TDP Document        | 4    |
| Property Processing Level                                 | 4    |
| INTRA-MEMBER (Within Member) Routing at Processing Level  | 5    |
| INTER-MEMBER (Between Member) Routing at Processing Level | 5    |
| AUTO-APPROVAL at Processing Level                         | 5    |
|                                                           |      |
| Posting TDP Documents                                     | 5    |
| Very Fiel Dresses in a of TDD Descus ante                 | c    |
| Year-End Processing of TDP Documents                      | 6    |
| Searching and Downloading TDP Documents                   | 6    |
|                                                           |      |
| INTRA-Member Transfers (Within a Member)                  |      |
| Create the INTRA-Member TDP                               | 7    |
| Change/Edit the INTRA-Member TDP                          | 8    |
| Route the INTRA-Member TDP                                | 9    |
|                                                           |      |
| INTER-Member Transfers (Between Members)                  |      |
| Create the INTER-Member TDP                               | 10   |
| Change/Edit the INTER-Member TDP                          | 11   |
| Route the INTER-Member TDP                                | 12   |
| How Transactions Post for the INTER-Member TDP            | 13   |
| New Jacobs Acards Transform                               | 4.4  |
| Non-Inventory Asset Transfers                             | 14   |
| Transfers to a Surplus Department                         | . 15 |
| Create TDP to Surplus                                     |      |
| Change/Edit TDP to Surplus                                | 10   |
| Route TDP to Surplus                                      | 19   |
| ·                                                         |      |
| Implementation Requirements for TDP Documents             |      |
| Member                                                    | 20   |
| FAMIS Services                                            | 24   |
| FAMIS Services Control Screens                            | 25   |

# Introduction

CANOPY offers the ability for departments to electronically initiate the transfer of property. The total process involves creating a TDP (Transfer Departmental Property) document, routing it for approvals and posting the transfer transaction(s) in Fixed Assets. One transfer document can be used to initiate many transfers.

Existing FAMIS Security and FAMIS Routing & Approvals structures are used. Specific routing paths can be established for the transfer documents using the TDP form. While creating and editing the TDP documents is only available through CANOPY, the approval actions and inquiry to the routing documents can be done either in CANOPY or using the FAMIS screens. Security access for use of the TDP process is based on FAMIS FFX security.

The Property Office of the Member is the point of contact for departments. They work in conjunction with FAMIS Services to set up the required tables including those in Routing & Approvals. If a campus would like to take advantage of this process, please contact <u>famishelp@tamus.edu</u> and they will guide you through the setup and answer all questions.

# **Basic Concepts**

Within CANOPY, you access the process under the FFX Tab: Create Transfer, Transfer Document and Transfer Search.

| Cano<br>The Texa                                  | <b>PY</b><br>s A&M Univ | ersity Syst | :em     |        |  |
|---------------------------------------------------|-------------------------|-------------|---------|--------|--|
| EPA                                               | FFX                     | FRS         | Routing | System |  |
| Main Menu 🛱 FFX 🗢 Transfer 🗢 Transfer Document    |                         |             |         |        |  |
| Transfer Search Transfer Document Create Transfer |                         |             |         |        |  |

TDP documents can be initiated to transfer assets between departments either:

- within a single A&M Member (INTRA-MEMBER)
- across A&M System Members (INTER-MEMBER).

TDP documents can be initiated for assets considered 'Non-inventory'. These are items not recorded on the accounting records of the Member.

Property Transfers using CANOPY are at the asset level. This means you cannot use CANOPY to transfer a component piece of an asset. Whole assets, with all components, are transferred. Any necessary removal or addition of components from an asset must be done before the transfer of that asset.

When a transfer document is created, the <u>destination</u> department default information (Screen 860) is displayed on the transfer document. If this information (building campus, building number, room number) is not on Screen 860, the fields will be blank on the document. All this information should be entered / edited before the final department signer tries to approve the transfer. If the fields are still blank or the data is invalid, the document will not pass FAMIS edits. To approve the document and move it to the Executive Level and Processing Office, valid information must be entered. Property Processing Office desks have the ability to edit the document before posting.

When items are being sent to a designated Surplus department (on Screen 860 Department Table) and the items are inventoried under a special group of class codes related to computer equipment, additional fields are required when creating the transfer document. Optionally, these fields can be required for ALL computer transfers.

#### **General Rules for Departmental Property Transfers**

- Only WHOLE assets can be transferred (not individual components)
- Depreciation must be 'up-to-date' to transfer an asset
- Inter-Member transfers require BOTH Members to be using the TDP process

#### **Restrictions on Departmental Property Transfers**

- Assets that are Real Property (land, building, CIP) cannot be transferred
- Assets that are in Missing status cannot be transferred
- No transactions can be done on an asset being transferred until routing is completed or the TDP document is canceled.

#### **Asset and Transaction History**

The 'Approved Dollar Amount of the Asset at the Time of Transfer' displays on the document page.

In addition, for the majority of assets with only one component, the transfer transaction reflects the 'Total Transfer Dollar' as displayed in asset history either on CANOPY or using FFX Screen 523. Keep in mind that asset history is at the component level, especially for those assets with multiple components.

#### Attachments and Notes

Attachments can be added to the document page. This allows for the attachment of forms or other supporting information if desired.

Transfer notes can be added on the document page. These notes may be added at any time the user has edit capability to the document. The notes are time/date stamped along with the name of the person entering the note.

# **Routing and Approvals**

Existing FAMIS Routing & Approvals structures and rules apply to the routing of TDP documents. Creating and editing a TDP document is ONLY available through CANOPY. However, routing document inquiry and approval may be done either in CANOPY or using the FAMIS screens.

Once a TDP document is routing, no transactions can be done on the asset(s) until routing is completed or the document is canceled.

(TECH NOTE: TA-IN-ROUTE-FG is set for each asset on the document)

An FYI notification is sent to the Source Property Processing Office when the document is posted.

#### **INBOX Display**

Changing your Inbox Display to the Assets View allows you to see fields related to FFX (such as Source Dept, Asset Count, First Asset, Serial Number). To change the display, click the <u>middle</u> <u>icon</u> on the right on the INBOX CONTENT area and choose <u>Assets</u>.

| C          | Canopy<br>The Texas A&M University System                                               |      |             |               |                |     |                                  |             |             |         |            |                  |                     |            |         |
|------------|-----------------------------------------------------------------------------------------|------|-------------|---------------|----------------|-----|----------------------------------|-------------|-------------|---------|------------|------------------|---------------------|------------|---------|
|            | EPA FFX FRS Routing System Campus: TEST DEFAULT CAMPUS (AB) Fiscal Year: 2008 Elicorian |      |             |               |                |     |                                  |             |             |         |            |                  |                     |            |         |
| Ма         | in Menu ¤ Rout                                                                          | ing  | ⇔ Inbox     |               |                |     |                                  |             |             |         |            |                  |                     | HELP?      | EEDBACK |
| Int        |                                                                                         |      |             |               |                |     |                                  |             |             |         |            |                  |                     |            |         |
|            | Outbox Di                                                                               | ocur | nent Prome  |               |                |     |                                  |             |             |         |            | Search           |                     |            |         |
| Doc        | ument:                                                                                  | . ,  |             | Substitut     | e: Bodiford, E | dwa | ard 🔽 Se                         | arch for S  | ubstitute:  |         |            | Search           |                     |            |         |
| App        | Approval Only: U Yes INO                                                                |      |             |               |                |     |                                  |             |             |         |            |                  |                     |            |         |
|            | abrint                                                                                  |      |             |               |                |     |                                  |             |             |         |            |                  |                     |            |         |
|            |                                                                                         |      |             |               |                |     | Inbox Conte                      | nt (Total i | tems: 59) A | ssets V | 'iew       |                  |                     |            | ) 📃 🔻   |
|            | Deserves                                                                                | ÷    |             | Chathar       | Arrival        |     | C                                | Source/     | Source/     | Asset/  | First/     | Serial/          | Granter             | Create     | Quick   |
|            | TDPABN800121                                                                            |      | Approve     | In Proc       | 01/27/2009     |     | TEST ICON                        | ACCT        | SDept       | 1       | 05G0722162 | NDF              | Bodiford.           | 01/27/2009 | ACTION  |
|            |                                                                                         |      |             | Rt            | 01,27,2000     |     |                                  |             |             | -       |            |                  | Edward              | 01,2,,2005 |         |
| 6 <b>-</b> | TDPABN800109                                                                            | 1    | FYI         | Final         | 11/14/2008     | P   | TRANSFER                         | MISP        |             | 2       | 0500005113 | 1S841744UKCNF0FK | Nolen,<br>Gregory E | 11/13/2008 |         |
| 6 <b>-</b> | TDPABN800097                                                                            | 1    | Ntfy/Signed | In Proc<br>Rt | 11/17/2008     | P   | ASSET<br>TRANSFER                | MISP        |             | 2       | 000000777  |                  | Bodiford,<br>Edward | 11/17/2008 |         |
| đ <b></b>  | TDPABN800121                                                                            | 1    | Ntfy/Signed | In Proc<br>Rt | 01/27/2009     |     | TEST ICON                        | ACCT        |             | 1       | 05G0722162 |                  | Bodiford,<br>Edward | 01/27/2009 |         |
| 6          | TDPABN800097                                                                            | 12   | Approve     | In Proc<br>Rt | 11/17/2008     |     | ASSET<br>TRANSFER                | MISP        |             | 2       | 000000777  |                  | Bodiford,<br>Edward | 11/17/2008 |         |
|            | TDPABN800076                                                                            | 1    | Ntfy/Signed | In Proc<br>Rt | 11/17/2008     |     | TRANSFER<br>ASSETS TO<br>SURPLUS | INRE        | FAMIS       | 2       | 0000002569 |                  | Bodiford,<br>Edward | 11/17/2008 |         |
|            | TDPBBN800029                                                                            | 12   | FYI         | Final         | 10/29/2008     |     | TET                              | MISP        |             | 1       | ASDF       |                  | Nolen,<br>Gregory E | 10/29/2008 |         |
|            | TDPBBN800026                                                                            | 1    | FYI         | Final         | 10/29/2008     |     | TEST                             | MISP        |             | 1       | WIDGET     |                  | Nolen,<br>Gregory E | 10/29/2008 |         |
|            | TDPBBN800025                                                                            | ₽    | FYI         | Final         | 10/29/2008     |     | NEW ATTEMPT                      | MISP        |             | 1       | WILL IT WO |                  | Nolen,<br>Gregory E | 10/29/2008 |         |
|            | TDPABN800044                                                                            | 7    | FYI         | In Proc<br>Rt | 07/21/2008     |     | TRANSFER<br>DOCUMENT<br>TEST     |             |             | 0       |            |                  | Delzer, Gary<br>E   | 07/21/2008 |         |
|            | TDPBBN800028                                                                            | 12   | Approve     | In Proc<br>Rt | 10/29/2008     |     | WTE                              | MISP        |             | 1       | ASDF       |                  | Nolen,<br>Gregory E | 10/29/2008 |         |

#### **Department and Executive Levels**

TDP documents are created and submitted to routing by the Source Department. When the Source Department Signer approves the TDP, it routes to the Destination Department for approval. This is true for both INTRA-MEMBER and INTER-MEMBER documents.

Departmental routing is widely established and these same departmental routing paths are followed in the routing of TDP documents. The default path will be used unless a specific path for the TDP form is established.

If Executive Level routing is defined to route all document forms, the TDP documents routes through the Executive Level as well. A specific TDP path can be set up at the Executive Level if desired.

#### **FYI Copies**

In addition to the established routing paths, information copies (FYI Routing) can be added dynamically when creating the TDP document. This gives you extra flexibility to notify others of the intended transfer – others not on the established approval paths.

The Creator of the transfer document receives an FYI notification when the document is completed and the transfer has posted.

#### Changing and Editing Information on a TDP Document

In CANOPY, approvers and signers can change the following asset information at time of approval:

| building campus | building room   |
|-----------------|-----------------|
| other location  | user-group code |

This provides the opportunity for the Destination Department to update the information about where the asset will be after the transfer – information that the source department may not have. These fields must have valid data before Signer approval in the Destination Department. This feature is not available when doing approvals through the FAMIS screens.

Approvers can delete an asset from the document. Should the Destination Department decide not to accept an asset, they can delete that asset from the document and proceed to accept the remainder of the assets for transfer. The document is updated with a note "Asset 0000000777 has been deleted by name, date, time" which can be seen in the Document Note section.

#### **Property Processing Level**

All TDP documents route to the Property Processing Office(s) for final review and approval.

However, there are some differences in the way TDP documents are routed for the Intra-Members documents versus the Inter-Member documents. Please refer to each specific section for detailed explanation of the Routing. A special desk, Pass-Thru, must be the last desk in all paths except the INTER path. Any errors during posting are available for the people on the 'Pass-Thru' desk to review.

#### **INTRA-MEMBER Routing (Transfers Within the Same Member)**

When the assets are being transferred within the same A&M Member, there is only one Property Office. In this case, both the Source Department and the Destination Department report to the same Property Office.

All TDP documents follow an established path in the Member Property Processing Office. This may be the default path or an AUTO-APPROVE path.

#### **INTER-MEMBER Routing (Transfers Between Two Members)**

Transferring assets from one A&M System Member to another requires special routing. TDP documents will route through the Source Department, the Destination Department, and both the Source Property Processing Office and the Destination Property Office. With a final approval in the Source Property Processing Office, the asset transfers will post.

See the section on Inter-Member Documents for detailed Routing Information.

#### AUTO-APPROVAL at Processing Level

There is the capability to establish an 'Auto-Approval' path in the Property Processing Office and set rules for the transfers that would be eligible to use this method. FAMIS Screen 932 contains these rules. For example, the Property Processing Office may not wish to approve asset transfers between sub-departments reporting to the same primary department.

# **Posting of TDP Documents**

After the final approval has been granted, FAMIS posts the transfer transaction (TRF) to Fixed Assets as a pending asset. These transactions can be viewed on the FFX transaction page in CANOPY or on FFX inquiry Screen 523.

In the Property Processing Offices, a special desk (named 'Pass-Thru') must be the last desk in all paths except the INTER path. The people on this desk will be able to review any errors there might be in posting the transfer(s).

At the time of posting, depreciation is checked on the transfer items to ensure that it is current on all assets. Depreciation has to be current as of the default fiscal year or transfer will not post. This is an example of a posting error that will be available to the people on the Pass Thru desk in the Property Processing Office. This is true for the Auto Approvals also.

### **Year-End Processing of TDP Documents**

Asset transfers done using TDP documents must be posted before the Fiscal Year-End. As part of FAMIS Year-End processing, the Program TBYU851 is run to cancel all pending TDP documents and the associated routing documents. New TDP documents must be created to initiate asset transfers in the new fiscal year.

### **Searching TDP Documents**

| Canopy<br>The Texas A&M University System                                                                                                    |                                                | Logout                                                        |
|----------------------------------------------------------------------------------------------------|------------------------------------------------|---------------------------------------------------------------|
| EPA FFX FRS Routing System                                                                                                    | Campus: SAGO TRAINING CAMPUS (SA)              | ▼ Fiscal Year: 2009 ▼ Set CC/FY                               |
| Main Menu  • FFX  • Transfer  • Transfer Search                                                                                                    |                                                | HELP? Send Feedback                                           |
| Transfer Search   Transfer Document   Create Transfer                                                                                                    |                                                |                                                               |
| Department:                                                                                                    | Show As Src/Dest:      Source      Destination |                                                               |
| Sub-department:                                                                                                    | Show Pending Only:      No      Yes            | -                                                             |
| Search Reset Download                                                                                                    |                                                |                                                               |
| Canopy, a Business Computing Services application.<br>The Texas A&M University System<br>Version: 8/28/2008 2:05:28 PM <u>Debug Info</u> <u>Site Management</u> | Top of Page                                    | Theme: Large Font  Set Theme Turn Paging On System - Site Map |

- Click on FFX TAB -> Transfer -> Transfer Search
- Enter a valid Department and, optionally, a Sub-department
- Choose 'Source' (From department) or 'Destination' (To department)
- Choose 'Pending Only' as No to show active and completed documents

### **Downloading TDP Documents**

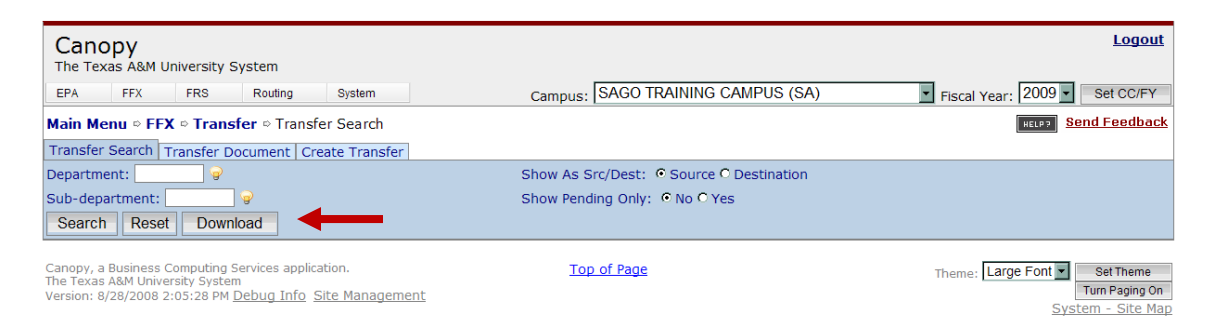

- Click on FFX TAB -> Transfer -> Transfer Search
- Enter a valid Department and, optionally, a Sub-department
- Click on the **Download** button and follow the directions on the page to save your data

### **INTRA-Member Transfers** (TDP Documents Within a Member)

The first step is creating the transfer document with header information.

- 1. Create the INTRA-Member TDP Document:
  - Click on FFX TAB -> Transfer -> Create Transfer
  - Type a **Description** for the transfer document
  - Type the **Source Department** and, optionally, a **Sub-Department**
  - Type the **Destination Department** and, optionally, a **Sub-Department**
  - Click on the Search 'Light bulbs' to select assets or type in the Asset Number(s)
  - Click on "Create Document" button to activate the Transfer Document Tab

| Canopy<br>The Texas A&M University S                         | System                                                         |                             | Logout                              |
|--------------------------------------------------------------|----------------------------------------------------------------|-----------------------------|-------------------------------------|
| EPA FFX                                                      | FRS Routing System                                             | Campus: SAGO TRAINING CAMPU | S (SA) Fiscal Year: 2009 Set CC/FY  |
| Main Menu ⇔ FFX ⇔ Trans                                      | i <b>fer</b> ⇔ Create Transfer                                 |                             | HELP ?                              |
| Transfor Granthe Transford                                   | Croste Transfer                                                |                             |                                     |
| Transfer Search Transfer L                                   | Document Create Hansier                                        |                             |                                     |
| Property Transfer Crea                                       | ate                                                            |                             |                                     |
| Doc ID:                                                      | **NEW**                                                        |                             |                                     |
| Transaction Description:                                     |                                                                |                             |                                     |
| Source Department:                                           |                                                                | Source Sub Department:      |                                     |
| Destination Department:                                      |                                                                | Destination Sub Department: |                                     |
| Transfer Out of Campus:                                      | Select a transfer to campus                                    | <b>x</b>                    |                                     |
|                                                              | Asset Nbr 🔎 🛛 Serial Nbr 🔎                                     | ←                           |                                     |
|                                                              | Asset Number/Description                                       |                             | Asset Number/Description            |
| 01: 🗖 NI                                                     |                                                                | 14: 🗖 NI                    |                                     |
| 02: 🗖 NI                                                     |                                                                | 15: 🗖 NI                    |                                     |
| 03: 🗖 NI                                                     |                                                                | 16: 🗖 NI                    |                                     |
| 04: 🗖 NI                                                     |                                                                | 17: 🗖 NI                    |                                     |
| 05: 🗖 NI                                                     |                                                                | 18: 🗖 NI                    |                                     |
| 06: 🗖 NI                                                     |                                                                | 19: 🗖 NI                    |                                     |
| 07: 🗖 NI                                                     |                                                                | 20: 🗖 NI                    |                                     |
| 08: 🗖 NI                                                     |                                                                | 21: 🗖 NI                    |                                     |
| 09: 🗖 NI                                                     |                                                                | 22: 🗖 NI                    |                                     |
| 10: 🗖 NI                                                     |                                                                | 23: 🗖 NI                    |                                     |
| 11: 🗖 NI                                                     |                                                                | 24: 🗖 NI                    |                                     |
| 12: 🗖 NI                                                     |                                                                | 25: 🗖 NI                    |                                     |
| 13: 🗖 NI                                                     |                                                                | 26: 🗖 NI                    |                                     |
| Sumlus Property Entry                                        |                                                                |                             |                                     |
| Transactorian Mathed                                         |                                                                |                             |                                     |
| transportation Method:                                       | Select a method                                                |                             |                                     |
|                                                              |                                                                |                             |                                     |
|                                                              | Create D                                                       | locument                    |                                     |
|                                                              |                                                                |                             |                                     |
|                                                              |                                                                |                             |                                     |
|                                                              |                                                                |                             |                                     |
| Canopy, a Business Computin                                  | ng Services application.                                       | Top of Page                 | Thomas Neon Blue Set Theme          |
| The Texas A&M University Sys<br>Version: 1/25/2009 9:15:53 P | <sup>stem</sup><br>PM <u>Debug Info</u> <u>Site Management</u> |                             | Turn Paging On<br>System - Site Man |

2. Edit the INTRA-Member TDP Document

The TDP document is now created and open for you to edit with additional information. To make changes to the Header information, click the 'Edit' button beneath the section. This opens the fields that you can change. Be sure to click the 'Save' button when finished.

- As desired, you can:
  - <u>add</u> assets using the 'Add Asset' button (bottom of *Destination Information* section)
  - o **<u>remove</u>** assets using the '**Delete**' link on the right of each asset
  - o change some of the asset fields using the 'Edit' link on right of each asset

Non-Inventory assets cannot be edited

- You can add <u>FYIs</u> for additional routing using the '**Add FYI**' button (bottom of *FYIs To Recipients* section
- You can add <u>Notes</u> to the document using the 'Add Notes' button (bottom of *Transfer Notes* section
- When finished with your edits, choose an 'Action' using the Drop-down List next to the document number: CLOSE, ROUTE, CANCEL

| Canopy<br>The Texas A&M University S                                                     |                                                                               |                                                       |                   |                   |       |                      |                   |              | <u>Logout</u>                                   |
|------------------------------------------------------------------------------------------|-------------------------------------------------------------------------------|-------------------------------------------------------|-------------------|-------------------|-------|----------------------|-------------------|--------------|-------------------------------------------------|
| EPA FFX                                                                                  | FRS Routing                                                                   | System                                                |                   |                   | Campu | IS: TEST DEFAULT CAM | PUS (AB) 💌 Fiscal | Year: 2008 💌 | Set CC/FY                                       |
| Main Menu ⇔ FFX ⇔ Trans                                                                  | sfer ⇔ Transfer Document                                                      |                                                       |                   |                   |       |                      |                   | HELP?        | >>>> FEEDBACK                                   |
| INFO: Transfer Pro                                                                       | perty Document N800099 has                                                    | been successfully added                               |                   |                   |       |                      |                   |              |                                                 |
| Transfer Search Transfer                                                                 | Document Create Transfer                                                      |                                                       |                   |                   |       |                      |                   |              |                                                 |
| Document Number: N800099                                                                 | Action: Select an actio                                                       | n 🔽 🚽                                                 |                   |                   |       |                      |                   |              |                                                 |
| Submit                                                                                   |                                                                               |                                                       |                   |                   |       |                      |                   |              |                                                 |
|                                                                                          |                                                                               |                                                       |                   |                   |       |                      |                   |              |                                                 |
| Property Transfer Req                                                                    | uest                                                                          |                                                       |                   |                   |       |                      |                   |              |                                                 |
| Document FY:<br>Document Id:                                                             | 2008<br>N800099 📆 (TDP Report)                                                | Status:                                               | In Process (IP)   |                   |       |                      |                   |              |                                                 |
| Route Document Id:                                                                       |                                                                               | Route Status:                                         | ,                 |                   |       |                      |                   |              |                                                 |
| Transaction Description:                                                                 | EQUIPMENT TRANSFER                                                            |                                                       |                   |                   |       |                      |                   |              |                                                 |
| Source Department:<br>Destination Department:                                            | CHEM                                                                          | Source Sub Department:<br>Destination Sub Department: |                   |                   |       |                      |                   |              |                                                 |
| Transaction Reference:                                                                   | N800099                                                                       | Transaction Reference 2:                              | N800099           |                   |       |                      |                   |              |                                                 |
| Destination Campus:                                                                      |                                                                               |                                                       |                   |                   |       |                      |                   |              |                                                 |
| Created Date:                                                                            | 11/04/2008                                                                    | Created By:                                           | WALSH, DIANE L    |                   |       |                      |                   |              |                                                 |
| Last Update Date:                                                                        |                                                                               | Last Updated By:                                      |                   |                   |       |                      |                   |              |                                                 |
| Edit                                                                                     |                                                                               |                                                       | Destination In    | formation         |       |                      |                   |              |                                                 |
| Item NI Asset                                                                            | Description                                                                   |                                                       | Bldg Campus       | Bldg Number       | Room  | Other Location       | Group Code        | Amount       |                                                 |
| 1 🔲 000002558                                                                            | PRINTER - HP2100 XI W                                                         | ITH MEMORY UPG                                        | AB                |                   |       |                      |                   | \$738.00 E   | dit Delete                                      |
| 2 🔲 0000004897                                                                           | BOOKS METRO LIBRARY                                                           | REFERENCE                                             | AB                |                   |       |                      |                   | \$1.00 E     | dit Delete                                      |
|                                                                                          |                                                                               |                                                       |                   |                   |       |                      | Total:            | \$739.00     |                                                 |
| Add Asset                                                                                |                                                                               |                                                       |                   |                   |       |                      |                   |              |                                                 |
|                                                                                          |                                                                               |                                                       | FYIs to Destinati | on Recipients     |       |                      |                   |              |                                                 |
|                                                                                          |                                                                               |                                                       | No records foun   | d to display.     |       |                      |                   |              |                                                 |
| Add FYI                                                                                  |                                                                               |                                                       |                   |                   |       |                      |                   |              |                                                 |
|                                                                                          |                                                                               |                                                       | Transfer          | Notes             |       |                      |                   |              |                                                 |
|                                                                                          |                                                                               | There are                                             | e no transfer not | es for this docum | nent. |                      |                   |              |                                                 |
| Add Notes                                                                                |                                                                               |                                                       |                   |                   |       |                      |                   |              |                                                 |
|                                                                                          |                                                                               |                                                       |                   |                   |       |                      |                   |              |                                                 |
| Canopy, a Business Computi<br>The Texas A&M University Sy<br>Version: 10/14/2008 1:04:28 | ng Services application.<br>stem<br>3 PM <u>Debug Info</u> <u>Site Manage</u> | ement                                                 | Top of P          | <u>age</u>        |       |                      | Theme: Ne         | eon Blue 💌   | Set Theme<br>Turn Paging Off<br>stem - Site Map |

#### 3. Route the INTRA-Member TDP Document

TDP documents are created and submitted to routing by the Source Department. When the Source Department Signer approves the TDP, it routes to the Destination Department for approval. A specific TDP path can be set up at the Departmental level to route all TDP forms separately.

**All Approvers and Signers in the Routing Paths** can change the Destination information. Access the document from your Inbox and click the **Edit** link which opens access to change the following fields:

| building campus | other location  |
|-----------------|-----------------|
| building room   | user-group code |

| Canopy                   | Sustan                           |                             |                 |                           |                    | Logou        |
|--------------------------|----------------------------------|-----------------------------|-----------------|---------------------------|--------------------|--------------|
| EPA FFX                  | FRS Routing System               |                             | Campus:         | SAGO TRAINING CAMPUS (SA) | Fiscal Year: 2009  | Set CC/FY    |
| Main Menu ⇔ Routing ⇔ D  | locument                         |                             |                 |                           | HELP7              | >>>> FEEDBAG |
| Inbox Outbox Documen     | Profile                          |                             |                 |                           |                    |              |
| Document: TDPSAN900013   | Growing Action: Select an action |                             |                 |                           |                    |              |
| Submit                   |                                  |                             |                 |                           |                    |              |
|                          |                                  |                             |                 |                           |                    |              |
| Property Transfer Req    | uest                             |                             |                 | -                         |                    |              |
| Document FY:             | 2009                             | Status                      | Closed (CL)     |                           |                    |              |
| Poute Document Id:       | TOPS ANROUGH 2 TO Report)        | Poute Status:               | In Proc Rt (PR) |                           |                    |              |
| Transaction Description: | TEP TO SEPI                      | Route Status.               | In Floc Rt (FR) |                           |                    |              |
| Source Department:       | MISP                             | Source Sub Department:      |                 |                           |                    |              |
| Destination Department:  | SRPL                             | Destination Sub Department: |                 |                           |                    |              |
| Transaction Reference:   | N900013                          | Transaction Reference 2:    | N900013         |                           |                    |              |
| Destination Campus:      |                                  |                             |                 |                           |                    |              |
| Created Date:            | 12/17/2008                       | Created By:                 | PETTY, SUSAN M  |                           |                    |              |
| Last Undate Date:        | 12/17/2008                       | Last Undated By:            | PETTY, SUSAN M  |                           |                    |              |
| Attachments:             |                                  | cust opdated by:            |                 |                           |                    |              |
| Surplus Property Entr    | v                                |                             |                 |                           |                    |              |
| Transportation Method:   | DEPARTMENTAL DROP OFF            |                             |                 | -                         |                    |              |
|                          |                                  |                             |                 |                           |                    |              |
| Hard drive requirements  | s have been met                  |                             |                 |                           |                    |              |
| <u> </u>                 |                                  |                             |                 |                           |                    |              |
| Edit                     |                                  |                             |                 |                           |                    |              |
|                          |                                  |                             |                 |                           |                    |              |
|                          |                                  | Destination Inf             | ormation        |                           |                    |              |
|                          | Bidg                             |                             |                 |                           |                    |              |
| Item NI Asset De         | scription Campus                 | Bldg Number Room            | Other Location  | Group Code Drive Cond     | Amount             |              |
| 1 🔲 090000010 CO         | MPUTER, DELL OPTIPLEX, P4, AM    | 00957 WHS                   |                 | NO HARD DISK DI           | RIVE \$70,000.00   | Save Can     |
| 1.0                      | 1GHZ                             |                             |                 |                           | Total: \$70.000.00 |              |
|                          |                                  |                             |                 | · · ·                     |                    |              |
|                          |                                  | FYIs to Destination         | n Recipients    |                           |                    |              |
|                          |                                  | No records found            | l to display.   |                           |                    |              |
|                          |                                  |                             |                 |                           |                    |              |
|                          |                                  | Transfor M                  | lotes           |                           |                    |              |

- When routing, the TDP follows the default path unless there is a specific path for the TDP form. In that case, it follows the TDP path.
- When the Source Department Signer has approved the TDP, the document routes to the Destination Department.
- If applicable, Executive Level routing will be done after Departments have given approval.
- All TDP documents advance to the Property Processing Office. Within the Property Office, the document follows either the default path or an Auto-Approval path.
- With final approval in the Property Processing Office, routing is complete and the transfer is posted to FAMIS Fixed Assets. The transaction can be seen on the FFX transaction page in CANOPY or on Screen 523 in FFX.
- As an Approver, you must use CANOPY to make edits to the TDP document. However, Screen 910 in FRS can be used to approve TDP documents without making changes.

### **INTER-Member Transfers** (Between Members)

TDP documents can be initiated for asset transfers that go from one A&M System Member to another A&M System Member. The first step is creating the transfer document with header information.

- 1. Create the INTER-Member TDP Document
  - Click on FFX TAB -> Transfer -> Create Transfer
  - Type a **Description** for the transfer document
  - Type the 'Source Department' and, optionally, a Source 'Sub-Department'
  - Type the 'Destination Department' and, optionally, a Destination 'Sub-Department'
  - Choose the desired **Member** from the 'Transfer to Campus 'drop down list.
  - Click on the Search 'Light bulbs' to select assets or type in the Asset Number(s)
  - Click on 'Create Document' button to activate the Transfer Document Tab

| Canopy                                                          |                                               |                             |                          |                                 | Loqout       |
|-----------------------------------------------------------------|-----------------------------------------------|-----------------------------|--------------------------|---------------------------------|--------------|
| EPA FFX                                                         | FRS Routing System                            |                             | Campus: TEST DEFAULT CA  | MPUS (AB) 💌 Fiscal Year: 2008 💌 | Set CC/FY    |
| Main Menu ⇔ FFX ⇔ Trans                                         | sfer ⇔ Create Transfer                        |                             |                          | HELP7                           | >>> FEEDBACK |
| Transfer Search Transfer                                        | Document Create Transfer                      |                             |                          |                                 |              |
|                                                                 |                                               |                             |                          |                                 |              |
| Property Transfer Crea                                          | ate                                           |                             |                          | _                               |              |
| Doc ID:<br>Transaction Description:                             | **NEW**                                       |                             |                          |                                 |              |
| Source Department:                                              |                                               | Source Sub Department:      |                          |                                 |              |
| Destination Department:                                         |                                               | Destination Sub Department: |                          |                                 |              |
| Transfer to Campus:                                             |                                               |                             |                          |                                 |              |
|                                                                 |                                               |                             |                          |                                 |              |
|                                                                 | Asset Nbr 🔎 Serial Nbr 🔎                      |                             |                          |                                 |              |
|                                                                 | Asset Number/Description                      |                             | Asset Number/Description |                                 |              |
| 01: 🗖 NI                                                        | 0000066076                                    | 14: 🗖 NI                    |                          |                                 |              |
| 02: 🗖 NI                                                        |                                               | 15: 🗖 NI                    |                          |                                 |              |
| 03: 🗖 NI                                                        |                                               | 16: 🗖 NI                    |                          |                                 |              |
| 04: 🗖 NI                                                        |                                               | 17: 🗖 NI                    |                          |                                 |              |
| 05: 🗖 NI                                                        |                                               | 18: 🗖 NI                    |                          |                                 |              |
| 06: 🗖 NI                                                        |                                               | 19: 🗖 NI                    |                          |                                 |              |
| 07: 🗖 NI                                                        |                                               | 20: 🗖 NI                    |                          |                                 |              |
| 08: 🗖 NI                                                        |                                               | 21: 🗖 NI                    |                          |                                 |              |
| 09: 🗖 NI                                                        |                                               | 22: 🗖 NI                    |                          |                                 |              |
| 10: 🗖 NI                                                        |                                               | 23: 🗖 NI                    |                          |                                 |              |
| 11: 🗖 NI                                                        |                                               | 24: 🗖 NI                    |                          |                                 |              |
| 12: 🗖 NI                                                        |                                               | 25: 🗖 NI                    |                          |                                 |              |
| 13: 🗖 NI                                                        |                                               | 26: 🗖 NI                    |                          |                                 |              |
| Surplus Property Entry                                          | <b>x</b>                                      |                             |                          |                                 |              |
| Transportation Method:                                          | Salast a method                               |                             |                          | -                               |              |
|                                                                 |                                               |                             |                          |                                 |              |
| Create Document                                                 | <b>—</b>                                      |                             |                          |                                 |              |
|                                                                 |                                               |                             |                          |                                 |              |
|                                                                 |                                               |                             |                          |                                 |              |
|                                                                 |                                               |                             |                          |                                 |              |
| Canopy, a Business Computin<br>The Texas A&M University Systems | ng Services application.<br>stem              | Top of Page                 |                          | Theme: Neon Blue 💌 S            | et Theme     |
| Version: 10/14/2008 1:04:28                                     | 3 PM <u>Debug Info</u> <u>Site Management</u> |                             |                          | Turr<br>System                  | m - Site Map |

2. Edit the INTER-Member TDP Document

The TDP document is now created and open for you to edit with additional information.

- To make changes to the **Header** information, click the '**Edit**' button beneath the section. This opens the fields that you can change. You cannot change the Destination Campus field; if you have made a mistake, you must cancel the document and create a new one. Be sure to click the '**Save**' button when finished.
- As desired, you can:
  - <u>add</u> assets using the 'Add Asset' button (bottom of *Destination Information* section)
  - o <u>remove</u> assets using the '**Delete**' link on the right of each asset
  - o <u>change</u> some of the asset fields using the 'Edit' link on right of each asset

Non-Inventory assets cannot be edited

- You can add <u>FYIs</u> for additional routing using the 'Add FYI' button (bottom of *FYIs To Recipients* section
- You can add <u>Notes</u> to the document using the 'Add Notes' button (bottom of *Transfer Notes* section
- When finished with your edits, choose an 'Action' using the Drop-down List next to the document number: CLOSE, ROUTE, CANCEL

| Сапору                                                              | 5                      |                         |                     |                             |            |                   |                                         | Leasut                     |
|---------------------------------------------------------------------|------------------------|-------------------------|---------------------|-----------------------------|------------|-------------------|-----------------------------------------|----------------------------|
| EPA FFX FRS                                                         | Routing                | System                  |                     |                             |            | Campust TEST DEFA | NULT CAMPUS (AB) 🔳                      | iscal Years 2008 V Secoury |
| Main Menu © FFX © Transfer ©                                        | Transfer Document      |                         |                     |                             |            |                   | 100000000000000000000000000000000000000 | HELP? 2000 PROBASE         |
| INFO: Transfer Property D                                           | ocument N800100 has    | been successfully added |                     |                             |            |                   |                                         |                            |
| Transfer Search Transfer Docum                                      | Create Transfer        |                         | _                   |                             |            |                   |                                         |                            |
| Submit                                                              | Action: Deeci an actor |                         |                     |                             |            |                   |                                         |                            |
| Property Transfer Request                                           |                        |                         |                     |                             |            |                   |                                         |                            |
| Document FY: 2008<br>Document Id: <u>N800</u><br>Route Document Id: | 100 🔁 (TDP Report)     | S<br>Route S            | tatus: Ir<br>tatus: | Process (IP)                |            |                   |                                         |                            |
| Transaction Description: EQUI<br>Source Department: CHEM            | PMENT TRANSFER         | Source Sub Depart       | ment:               |                             |            |                   |                                         |                            |
| Transaction Reference: N800                                         | 100                    | Transaction Refere      | ment:<br>nce 2: N   | 800100                      |            |                   |                                         |                            |
| Disposal Date: 08/31<br>Created Date: 11/04                         | /2008<br>//2008        | SPA Effective<br>Create | Date: 01<br>d By: W | 8/31/2008<br>(ALSH, DIANE L |            |                   |                                         |                            |
| Last Update Date:                                                   |                        | Last Update             | d By:               |                             |            |                   |                                         |                            |
| Telt                                                                |                        |                         |                     |                             |            |                   |                                         |                            |
|                                                                     |                        |                         |                     | Secondar Mari               |            |                   |                                         |                            |
|                                                                     |                        |                         |                     | Destination Informa         | tion       |                   |                                         |                            |
| 1 II 0000066076                                                     | BALANCE-110 V 50 6     | D HZ                    | ampus               | Bidg Number                 | Koom       | Other Location    | Group Code                              | \$850.00 Edit Delete       |
|                                                                     |                        |                         |                     |                             |            |                   | Total                                   | \$850.00                   |
| Add Asset                                                           |                        |                         |                     |                             |            |                   |                                         |                            |
|                                                                     |                        |                         | FY                  | Is to Destination Re        | ipients    |                   |                                         | 14                         |
|                                                                     |                        |                         | No                  | records found to d          | isplay.    |                   |                                         |                            |
| Add FYI                                                             |                        |                         |                     |                             |            |                   |                                         |                            |
| 킨                                                                   |                        |                         |                     | Transfer Notes              |            |                   |                                         | 5                          |
|                                                                     |                        | The                     | re are n            | o transfer notes fo         | this docum | ent.              |                                         |                            |
| Add Notes                                                           |                        |                         |                     |                             |            |                   |                                         |                            |
|                                                                     |                        |                         |                     | and the second              |            |                   |                                         |                            |
| Canopy, a Business Computing Sen<br>The Texas ASM University System | rices application.     |                         |                     | Top of Page                 |            |                   | Theme                                   | Neon Blue 💌 Bet Theme      |
| Version: 10/14/2008 1104128 PM D                                    | ebug Info Site Manage  | ment                    |                     |                             |            |                   |                                         | Tum Paging Off             |

3. Route the INTER-Member TDP Document Between Members

**All Approvers and Signers in the Routing Paths** can change the Destination information. Access the document from your Inbox and click the **Edit** link which opens access to change the following fields:

| building campus | other location  |
|-----------------|-----------------|
| building room   | user-group code |

Be sure to click the 'Save' link to save your changes.

| Canopy                   | Curture .                      |            |                 |                 |                 |                    |                    |              | Logout     |
|--------------------------|--------------------------------|------------|-----------------|-----------------|-----------------|--------------------|--------------------|--------------|------------|
| EPA FFX                  | FRS Routing System             |            |                 |                 | Campus          | SAGO TRAINING CAMP | US (SA)            | ar: 2009 -   | Set CC/FY  |
| Main Menu o Reutine o D  | ing um ant                     | _          |                 |                 |                 |                    |                    |              |            |
| Main Menu © Routing © D  | ocumenc                        |            |                 |                 |                 |                    |                    | HELP         |            |
| Inbox Outbox Documen     | t Profile                      |            |                 |                 |                 |                    |                    |              |            |
| Document: TDPSAN900013   | Routing Action: Select an ac   | tion       |                 |                 |                 |                    |                    |              |            |
| Submit                   | a Kouding Action.              |            | _               |                 |                 |                    |                    |              |            |
| Submit                   |                                |            |                 |                 |                 |                    |                    |              |            |
| Broporty Transfor Bog    | wort                           |            |                 |                 |                 |                    |                    |              |            |
| Document EY:             | 2009                           |            |                 |                 |                 | -                  |                    |              |            |
| Document Id:             | N900013 TOP Report)            |            |                 | Status:         | Closed (CL)     |                    |                    |              |            |
| Route Document Id:       | TDPSAN900013 1 (Bouting Docume | nt Report) |                 | Route Status:   | In Proc Rt (PR) |                    |                    |              |            |
| Transaction Description: | TFR TO SRPL                    |            |                 |                 |                 |                    |                    |              |            |
| Source Department:       | MISP                           |            | Source Su       | Department:     |                 |                    |                    |              |            |
| Destination Department:  | SRPL                           |            | Destination Sul | Department:     |                 |                    |                    |              |            |
| Transaction Reference:   | N900013                        |            | Transaction     | Reference 2:    | N900013         |                    |                    |              |            |
| Destination Campus:      |                                |            |                 |                 |                 |                    |                    |              |            |
| Created Date:            | 12/17/2008                     |            |                 | Created By:     | PETTY, SUSAN M  |                    |                    |              |            |
| Last Lindate Date:       | 12/17/2008                     |            | Lai             | t Undated By:   | PETTY, SUSAN M  |                    |                    |              |            |
| Attachments:             | 11/1/2000                      |            | 20.             | R opulled by.   |                 |                    |                    |              |            |
| C                        |                                |            |                 |                 |                 |                    |                    |              |            |
| Surplus Property Entry   |                                |            |                 |                 |                 | -                  |                    |              |            |
| Transportation Method:   | DEPARTMENTAL DROP OFF          |            |                 |                 |                 |                    |                    |              |            |
|                          |                                |            |                 |                 |                 |                    |                    |              |            |
| Hard drive requirements  | s have been met                |            |                 |                 |                 |                    |                    |              |            |
| r.da                     |                                |            |                 |                 |                 |                    |                    |              |            |
| Edit                     |                                |            |                 |                 |                 |                    |                    |              |            |
|                          |                                |            | D               | actionation Tel | in months of    |                    |                    |              |            |
|                          |                                |            |                 | estination in   | ormation        |                    |                    | _            |            |
| Item NI Asset            | scription C                    | ldg        | Bida Number     | Room            | Other Location  | Group Code         | Drive Cond         | Amount       |            |
|                          |                                | ampus      | big Number      | KUUIII          | other Location  | Group Code         | Drive colla        | 1 670 000 00 | Envio Conc |
| 1.8                      | IGHZ                           | M          | 00957           | WHS             |                 |                    | NO HARD DISK DRIVE | \$70,000.00  | Save Cano  |
|                          |                                |            |                 |                 |                 |                    | Tota               | \$70,000.00  |            |
|                          |                                |            | Diffe           | to Doctinatio   | n Recipiente    |                    |                    |              |            |
|                          |                                |            | FTIS            | to Destinatio   | in Recipients   |                    |                    |              |            |
|                          |                                |            | No re           | cords found     | I to display.   |                    |                    |              |            |
|                          |                                |            |                 | Transfor        | latas           |                    |                    |              |            |
|                          |                                |            |                 | i ransier i     | IOLOS           |                    |                    |              |            |

Once the document is routing, no transactions can be done on the asset(s) until routing is completed or the document is canceled.

(TECH NOTE: TA-IN-ROUTE-FG is set for each asset on the document)

An FYI notification is sent to the Source Property Processing Office when the document is posted.

| Document Status |            |  |  |  |  |  |
|-----------------|------------|--|--|--|--|--|
| CL              | Closed     |  |  |  |  |  |
| CN              | Cancelled  |  |  |  |  |  |
| CO              | Completed  |  |  |  |  |  |
| IP              | In Process |  |  |  |  |  |
| RE              | Re-Opened  |  |  |  |  |  |

Transferring assets from one A&M System Member to another requires special routing. Below is the sequence of paths that the TDP document follows. With the final approval in the Source Property Processing Office, the asset transfers will post.

#### Source Department

Source Dept originates and approves the transfer(s)

| Source Dept creates the TDP |               |
|-----------------------------|---------------|
| Routes to Approval Desks    | (Source Dept) |
| Routes to Signer Desk       | (Source Dept) |

#### **Destination Department**

Destination Dept acknowledges and approves the pending transfer(s)

| Routes to appropriate path Approval Desks | (Destination Dept) |
|-------------------------------------------|--------------------|
| Routes to Signer Desk                     | (Destination Dept) |

#### Source Property Processing Office

Source Property Office acknowledges and approves the pending transfer(s)

Routes to all desks on the INTER path

(Source Processing Office)

#### **Destination Property Processing Office**

Destination Property Office acknowledges and approves the pending transfer(s)

Routes to all desks on the INTER path

(Destination Processing Office)

#### Source Property Processing Office

Source Property Office gives final approval and initiates the physical transfer(s)

Routes to the FINAL path

(Source Processing Office)

#### 4. Review the Posting for Inter-Member Transfers

When the INTER-Member TDP passes final approval, a Disposal (DIS) transaction is posted for the asset in FFX for the Source Member. On the Destination side, a pending asset is posted to FFX with a Transfer (TRF) transaction. These transactions can be seen either on the transaction page in CANOPY or Screen 523 in FAMIS FFX. Property officers at the Destination Member use the FFX screens to approve the asset thereby completing the INTER-Member Transfer.

### **Non Inventory Asset Transfers**

TDP documents can be created to transfer Non-Inventory items to another department either within a Member or to another Member.

To identify items as Non-inventory, you check the box labeled 'NI' next to the item on the page where you create the transfer document. With a Non-inventory item, you enter a description of up to 35 characters to serve as the identifier of the items because there is no inventory number.

| Canopy                                                     | System                           |                             |                          | Logout                                   |
|------------------------------------------------------------|----------------------------------|-----------------------------|--------------------------|------------------------------------------|
| EPA FFX                                                    | FRS Routing System               |                             | Campus: TEST DEFAULT CAM | PUS (AB) 💌 Fiscal Year: 2008 💌 Set CC/FY |
| Main Menu © FFX © Trans                                    | sfer ⇔ Create Transfer           |                             |                          | HELP 7 SSSS FEEDBACK                     |
|                                                            |                                  |                             |                          |                                          |
| Transfer Search Transfer                                   | Document Create Transfer         |                             |                          |                                          |
| Property Transfer Crea                                     | ate                              |                             |                          |                                          |
| Doc ID:                                                    | **NEW**                          |                             |                          |                                          |
| Transaction Description:                                   | Chairs Transfer                  |                             |                          |                                          |
| Source Department:                                         | MISP                             | Source Sub Department:      |                          |                                          |
| Destination Department:                                    | ACCT                             | Destination Sub Department: |                          |                                          |
| Transfer to Campus:                                        | Select a campus                  |                             |                          |                                          |
|                                                            | Asset Nbr 🔑 Serial Nbr 🔎         |                             |                          |                                          |
| <b>V</b>                                                   | Asset Number/Description         |                             | Asset Number/Description |                                          |
| 01: 🗹 NI                                                   | Chairs (4)                       | 14: 🗖 NI                    |                          |                                          |
| 02: 🗖 NI                                                   |                                  | 15: 🗖 NI                    |                          |                                          |
| 03: 🗖 NI                                                   |                                  | 16: 🗖 NI                    |                          |                                          |
| 04: 🗖 NI                                                   |                                  | 17: 🗖 NI                    |                          |                                          |
| 05: 🗖 NI                                                   |                                  | 18: 🗖 NI                    |                          |                                          |
| 06: 🗖 NI                                                   |                                  | 19: 🗖 NI                    |                          |                                          |
| 07: 🗖 NI                                                   |                                  | 20: 🗖 NI                    |                          |                                          |
| 08: 🗖 NI                                                   |                                  | 21: 🗖 NI                    |                          |                                          |
| 09: 🗖 NI                                                   |                                  | 22: 🗖 NI                    |                          |                                          |
| 10: 🗖 NI                                                   |                                  | 23: 🗖 NI                    |                          |                                          |
| 11: 🗖 NI                                                   |                                  | 24: 🗖 NI                    |                          |                                          |
| 12: 🗖 NI                                                   |                                  | 25: 🗖 NI                    |                          |                                          |
| 13: 🗖 NI                                                   |                                  | 26: 🗖 NI                    |                          |                                          |
| Surplus Property Entry                                     | ,                                |                             |                          |                                          |
| Transportation Method:                                     | Select a method                  |                             |                          |                                          |
|                                                            |                                  |                             |                          |                                          |
| Create Document                                            |                                  |                             |                          |                                          |
|                                                            |                                  |                             |                          |                                          |
|                                                            |                                  |                             |                          |                                          |
|                                                            |                                  |                             |                          |                                          |
| Canopy, a Business Computi<br>The Texas A&M University Sys | ng services application.<br>stem | Top of Page                 |                          | Theme: Neon Blue V Set Theme             |
| Version: 10/14/2008 1:04:28                                | PM Debug Info Site Management    |                             |                          | Turn Paging Off<br>System - Site Man     |

Non-inventory transfers go through Routing & Approvals, but do not post any transactions.

# **Transfers to a Surplus Department**

TDP documents can be created to transfer property to a Surplus Department. The Basic Concepts for TDP documents are still valid, but further information is required to complete the process.

Surplus departments for a Member are flagged as such on FAMIS Screen 860, the Department Table. A Member may have more than one Surplus Department. When a Surplus Department is designated as the Destination Department on the TDP document create page, surplus-related fields are required, such as the fields for 'Surplus Property Entry'.

When the Destination Department is a Surplus Department, the department information is defaulted to the page using the information from FAMIS Screen 860, the Department Table. This information may be changed at the time of editing the document.

When certain types of assets are transferred, such as computer equipment, additional information is required. There is a Checkbox to be marked indicating compliance for wiping a computer hard drive. Also, there are fields on the asset item line that designate the Hard Drive Condition.

- 1. Create the TDP To Surplus Document
  - Click on FFX TAB -> Transfer -> Create Transfer
  - Type a **Description** for the transfer document
  - Type the Source Department and, optionally, a Sub-Department
  - Type the <u>code for the Surplus department</u> as the **Destination Department**
  - Click the Search 'Light bulbs' to select assets or type in the Asset Number(s)
  - Pick the **Transportation Method** from the Drop-down box; certain values require entry to additional fields as seen below
  - Click on 'Create Document' button to activate the Transfer Document Tab

| Canopy<br>The Texas A&M University S |                                  |                             | <u>Logout</u>                                       |
|--------------------------------------|----------------------------------|-----------------------------|-----------------------------------------------------|
| EPA FFX                              | FRS Routing System               | Campus: TEST [              | DEFAULT CAMPUS (AB) 💌 Fiscal Year: 2008 💌 Set CC/FY |
| Main Menu © FFX © Trans              | sfer ⇔ Create Transfer           |                             | HELP?                                               |
|                                      |                                  |                             |                                                     |
| Transfer Search Transfer             | Document Create Transfer         |                             |                                                     |
| Property Transfer Cre                | ate                              |                             |                                                     |
| Doc ID:                              | **NEW**                          |                             |                                                     |
| Transaction Description:             | ASSET TRANSFER                   |                             |                                                     |
| Source Department:                   | MISP                             | Source Sub Department:      |                                                     |
| Destination Department:              | ACCT                             | Destination Sub Department: |                                                     |
| Transfer to Campus:                  | Select a campus                  |                             |                                                     |
|                                      | Asset Nbr 🔑 Serial Nbr 🔑 🗖       | <b></b>                     |                                                     |
|                                      | Asset Number/Description         |                             | Asset Number/Description                            |
| 01: 🗖 NI                             | 000000777                        | 14: 🗖 NI                    |                                                     |
| 02: 🗖 NI                             | 000000888                        | 15: 🗖 NI                    |                                                     |
| 03: 🗹 NI                             | 0000100499                       | 16: 🗖 NI                    |                                                     |
| 04: 🗖 NI                             |                                  | 17: 🗆 NI                    |                                                     |
| 05: 🗖 NI                             |                                  | 18: 🗆 NI                    |                                                     |
| 06: 🗖 NI                             |                                  | 19: 🗆 NI                    |                                                     |
| 07: 🗖 NI                             |                                  | 20: 🗆 NI                    |                                                     |
| 08: 🗆 NI                             |                                  | 21: 🗆 NI                    |                                                     |
| 09: 🗆 NI                             |                                  | 221 🗖 NI                    |                                                     |
| 10: 🗆 NI                             |                                  | 22. E NI                    |                                                     |
| 10. 🗋 NI                             |                                  | 23. E NI                    |                                                     |
| 12. 🗆 NI                             |                                  | 24.                         |                                                     |
| 12: 🗖 NI                             |                                  | 25:                         |                                                     |
| 15: 🛄 NI                             |                                  | 20: LI NI                   |                                                     |
| Surplus Property Entry               | /                                |                             |                                                     |
| Transportation Method:               |                                  |                             |                                                     |
|                                      |                                  |                             |                                                     |
| First Name:                          | Dave                             | Last Name: Blue             | Middle:                                             |
| Work Phone Number:                   | 979 845 6455                     |                             |                                                     |
| Email Address:                       | dave@tamu.com                    |                             |                                                     |
| Location:                            | blue building                    |                             |                                                     |
| 0.1.0                                |                                  |                             |                                                     |
| Create Document                      |                                  |                             |                                                     |
|                                      |                                  |                             |                                                     |
|                                      |                                  |                             |                                                     |
|                                      |                                  |                             |                                                     |
| The Texas A&M University Sy          | stem                             | TOP OF Page                 | Theme: Neon Blue V Set Theme                        |
| version: 10/14/2008 11:38:1          | IS AM Debug INTO Site Management |                             | System - Site Map                                   |

#### 2. Edit the TDP Document

The TDP document is now created and open for you to edit with additional information.

- To make changes to the **Header** information, click the '**Edit**' button beneath the section. This opens the fields that you can change. You cannot change the Destination Campus field; if you have made a mistake, you must cancel the document and create a new one. Be sure to click the '**Save**' button when finished.
- As desired, you can:
  - <u>add</u> assets using the 'Add Asset' button (bottom of Destination Information section)
  - o <u>remove</u> assets using the '**Delete**' link on the right of each asset
  - o <u>change</u> some of the asset fields using the 'Edit' link on right of each asset

Non-Inventory assets cannot be edited

• When the assets are associated with certain object codes, additional fields are required such as an entry in the checkbox for **Hard Drive Requirement** and entry of the **Drive Condition** on the asset item lines.

| Canopy                                                                                                    |              |                     |               |              |                 |                       |                 | Logout                    |
|----------------------------------------------------------------------------------------------------|--------------|---------------------|---------------|--------------|-----------------|-----------------------|-----------------|---------------------------|
| EPA FFX                                                                                                    | FRS          | Routing S           | system        |              | Camp            | TEST DEFAULT          | CAMPUS (AB) 🔽 🖬 | al Year: 2008 💌 Set CC/FY |
| Main Menu © FFX © Trans                                                                                                    | fer o Transl | fer Document        |               |              |                 |                       |                 | HELP?                     |
| Transfer Search Transfer (                                                                                                    | Document     | Create Transfer     |               |              |                 |                       |                 |                           |
| Description (Manager                                                                                                    |              | Release an enting   |               |              |                 |                       |                 |                           |
| Submit                                                                                                    | - Actic      | Server an accontin  |               |              |                 |                       |                 |                           |
| Property Transfer Regu                                                                                                    | iest         |                     |               |              |                 |                       |                 |                           |
| Document FY:                                                                                                    | 2008         |                     |               |              |                 |                       |                 |                           |
| Document Id:                                                                                                    | N800097      |                     |               |              | Status:         | In Process (IP)       |                 |                           |
| Route Document Id:                                                                                                    |              |                     |               |              | Route Status:   |                       |                 |                           |
| Transaction Description:                                                                                                    | ASSET TR     | ANSFER              |               |              |                 |                       |                 |                           |
| Source Department:                                                                                                    | MISP         |                     |               | Source Su    | b Department:   |                       |                 |                           |
| Destination Department:                                                                                                    | ACCT         |                     | Des           | itination Su | b Department:   |                       |                 |                           |
| Transaction Ref:                                                                                                    | N800097      |                     |               | Tra          | nsaction Ref 2: | N800097               |                 |                           |
| Destination Campus:                                                                                                    |              |                     |               |              |                 |                       |                 |                           |
| Created Date:                                                                                                    | 11/03/2008   |                     |               |              | Created By:     | WALSH, DIANE L        |                 |                           |
| Last Update Date:                                                                                                    |              |                     |               | La           | st Updated By:  |                       |                 |                           |
| Attachments:                                                                                                    |              |                     |               |              |                 |                       |                 |                           |
|                                                                                                    | Add new a    | ttachment;          |               | _            |                 |                       |                 |                           |
| Name:                                                                                                    |              |                     |               | Ψ            |                 |                       |                 |                           |
| File location:                                                                                                    | (select one  | or type in your own | );<br>Brownoo |              |                 |                       |                 |                           |
| rile location.                                                                                                    |              |                     | Browse        |              |                 |                       |                 |                           |
|                                                                                                    | Add Att      | achment             |               |              |                 |                       |                 |                           |
| Surplus Property Entry                                                                                                    |              |                     |               |              |                 |                       |                 |                           |
| Transportation Method:                                                                                                    | SURPLUS      | PICK LIP            | -             |              |                 |                       |                 |                           |
| First Name:                                                                                                    | Dava         | FIGICOF             |               |              | Last Name:      | Blue                  |                 |                           |
| Ohene Number                                                                                                    | Dave los     |                     |               |              | Middle          | Ditte                 |                 |                           |
| Empil Address                                                                                                    | 3/3 04       | 0400                |               |              |                 |                       |                 |                           |
| Email Address                                                                                                    | DAVE@TA      | MU.COM              |               |              |                 |                       |                 |                           |
| Location:                                                                                                    | BLUE BUIL    | DING                |               |              |                 |                       |                 |                           |
| You are required to certify that all software and data contained on the hard disk<br>drive of any computer (notebook, micro, mini or maniframe) has been inveverably<br>erased before the computer is transferred to A&M Supplies or transferred to an entity<br>opticide of the A&M Supplies of the start of the start o |              |                     |               |              |                 |                       |                 |                           |
| Hard drive requirements                                                                                                    | have been i  | met                 |               |              |                 |                       |                 |                           |
| Save Cancel                                                                                                    |              |                     |               |              |                 |                       |                 |                           |
|                                                                                                    |              |                     |               |              |                 |                       | <b>V</b>        |                           |
| <b>_</b>                                                                                                    |              |                     | - Do          | stination    | Information     |                       |                 |                           |
|                                                                                                    |              | alde Germania       | De            |              | antormation     | and the second second | Design Court    |                           |
| 1 0000000777 TES                                                                                                    | T GED        | AB                  | 03205         | Room         | other Locatio   | aroup Code            | Drive Cond      | \$2,000.00 Edit Delete    |
| 2 000000888 TES                                                                                                    | T COMP       | AB                  | 03205         |              |                 |                       |                 | \$20,000.00 Edit Delete   |
| 3 0000100499                                                                                                    |              |                     |               |              |                 |                       |                 | Edit Delete               |
|                                                                                                    |              |                     |               |              |                 |                       | Total:          | \$22,000.00               |
| Add Asset                                                                                                    |              |                     |               |              |                 |                       |                 | 4                         |
|                                                                                                    |              |                     |               |              |                 |                       |                 |                           |
|                                                                                                    |              |                     |               |              |                 |                       |                 |                           |

#### **Example of Fields Open to Edit:**

| Canopy                                                                                                    |                                                                         |                  |                                           |                                                                  |                     |                                                                            |                                                               |               |                                  |                                                    | <u>Loqout</u>                                          |
|----------------------------------------------------------------------------------------------------|-------------------------------------------------------------------------|------------------|-------------------------------------------|------------------------------------------------------------------|---------------------|----------------------------------------------------------------------------|---------------------------------------------------------------|---------------|----------------------------------|----------------------------------------------------|--------------------------------------------------------|
| EPA                                                                                                    | FFX                                                                     | FRS              | Rou                                       | ting                                                             | System              |                                                                            | Campus                                                        | TEST DEF      | AULT CAMPUS (AB) 💌 Fiscal Ye     | ar: 2008 💌                                         | Set CC/FY                                              |
| Main Menu ⇔ F                                                                                                    | FX © Trans                                                              | fer 🕫            | Transfer Do                               | ocument                                                          |                     |                                                                            |                                                               |               |                                  | HELP ?                                             | >>>> FEEDBACK                                          |
| Transfer Search                                                                                                    | n Transfer                                                              | Docun            | nent Create                               | e Transfer                                                       |                     |                                                                            |                                                               |               |                                  |                                                    |                                                        |
| Document Numb                                                                                                    | per: N800097                                                            | 9                | Action: Se                                | lect an action                                                   | 🔽 🛛 🕌               |                                                                            |                                                               |               |                                  |                                                    |                                                        |
| Submit                                                                                                    |                                                                         |                  |                                           |                                                                  |                     |                                                                            |                                                               |               |                                  |                                                    |                                                        |
| Property Tra                                                                                                    | ansfer Requ                                                             | uest             |                                           |                                                                  |                     |                                                                            |                                                               |               |                                  |                                                    |                                                        |
| Do                                                                                                    | cument FY:                                                              | 2008             |                                           |                                                                  |                     |                                                                            |                                                               | -             |                                  |                                                    |                                                        |
| Do                                                                                                    | cument Id:                                                              | <u>N800</u>      | 097 🔽 (TDP                                | Report)                                                          |                     | Status:                                                                    | In Process (IP)                                               |               |                                  |                                                    |                                                        |
| Route Do                                                                                                    | cument Id:                                                              |                  |                                           |                                                                  |                     | Route Status:                                                              |                                                               |               |                                  |                                                    |                                                        |
| Transaction D                                                                                                    | Description:                                                            | ASSE             | T TRANSFER                                |                                                                  |                     |                                                                            |                                                               |               |                                  |                                                    |                                                        |
| Source De                                                                                                    | epartment:                                                              | MISP             |                                           |                                                                  | Source Su           | b Department:                                                              |                                                               |               |                                  |                                                    |                                                        |
| Destination De                                                                                                    | epartment:                                                              | ACCI             | í                                         |                                                                  | Destination Su      | b Department:                                                              |                                                               |               |                                  |                                                    |                                                        |
| Transaction                                                                                                    | Reference:                                                              | N800             | 097                                       |                                                                  | Transactio          | n Reference 2:                                                             | N800097                                                       |               |                                  |                                                    |                                                        |
| Destinatio                                                                                                    | n Campus:                                                               |                  |                                           |                                                                  |                     |                                                                            |                                                               |               |                                  |                                                    |                                                        |
| Cre                                                                                                    | eated Date:                                                             | 11/03            | 3/2008                                    |                                                                  |                     | Created By:                                                                | WALSH, DIANE L                                                |               |                                  |                                                    |                                                        |
| Last Up                                                                                                    | odate Date:                                                             | 11/03            | 3/2008                                    |                                                                  | La                  | st Updated By:                                                             | WALSH, DIANE L                                                |               |                                  |                                                    |                                                        |
| Ati                                                                                                    | tacnments:                                                              |                  |                                           |                                                                  |                     |                                                                            |                                                               |               |                                  |                                                    |                                                        |
| Surplus Pro                                                                                                    | perty Entry                                                             |                  |                                           |                                                                  |                     |                                                                            |                                                               | _             |                                  |                                                    |                                                        |
| Transportatio                                                                                                    | on Method:                                                              | SURP             | LUS PICK UP                               | P                                                                |                     |                                                                            |                                                               |               |                                  |                                                    |                                                        |
| F                                                                                                    | First Name:                                                             | Dave             | l                                         |                                                                  |                     | Last Name:                                                                 | Blue                                                          |               |                                  |                                                    |                                                        |
| Phon                                                                                                    | ne Number:                                                              | 979-8            | 345-6455                                  |                                                                  |                     | Middle:                                                                    |                                                               |               |                                  |                                                    |                                                        |
| Ema                                                                                                    | ail Address:                                                            | DAVE             | @TAMU.COM                                 | 4                                                                |                     |                                                                            |                                                               |               |                                  |                                                    |                                                        |
|                                                                                                    | Location:                                                               | DLUE             | BUILDING                                  |                                                                  |                     |                                                                            |                                                               |               |                                  |                                                    |                                                        |
| Hard drive re                                                                                                    | equirements                                                             | have             | been met                                  |                                                                  |                     |                                                                            |                                                               |               |                                  |                                                    |                                                        |
|                                                                                                    | 1                                                                       |                  |                                           |                                                                  |                     |                                                                            |                                                               |               |                                  |                                                    |                                                        |
| Edit                                                                                                    |                                                                         |                  |                                           |                                                                  |                     |                                                                            |                                                               |               |                                  |                                                    |                                                        |
|                                                                                                    |                                                                         |                  |                                           |                                                                  |                     |                                                                            |                                                               |               |                                  |                                                    |                                                        |
| Destination - R                                                                                                    | oom May n                                                               | ot be            | Blank (Erre                               | or: 8212)                                                        |                     |                                                                            |                                                               |               |                                  |                                                    |                                                        |
|                                                                                                    |                                                                         |                  |                                           |                                                                  |                     |                                                                            |                                                               |               |                                  |                                                    |                                                        |
|                                                                                                    |                                                                         |                  |                                           |                                                                  |                     |                                                                            |                                                               |               |                                  |                                                    |                                                        |
| _                                                                                                    |                                                                         |                  |                                           |                                                                  |                     | Destination                                                                | Information                                                   |               |                                  |                                                    |                                                        |
| Itom Accot                                                                                                    |                                                                         |                  | Bldg                                      | Bldg                                                             | _                   | Destination                                                                | Information                                                   | Group         |                                  |                                                    |                                                        |
| Asset                                                                                                    | Descrip                                                                 | tion             | Bldg<br>Campus                            | Bldg<br>Number                                                   | Room                | Destination<br>Other Loca                                                  | Information<br>tion                                           | Group<br>Code | Drive Cond                       | Amount                                             |                                                        |
| 1 00000007                                                                                                    | Descrip<br>777 TEST GE                                                  | <b>tion</b>      | Bldg<br>Campus<br>AB                      | Bldg<br>Number<br>03205                                          | Room                | Destination<br>Other Loca                                                  | Information<br>tion                                           | Group<br>Code | Drive Cond                       | Amount<br>\$2,000.00                               | Save Cancel                                            |
| 1 00000007<br>2 00000008                                                                                                    | Descrip<br>777 TEST GE<br>888 TEST CO                                   | tion<br>D<br>MP  | Bldg<br>Campus<br>AB                      | Bldg<br>Number<br>03205<br>03205                                 | <b>Room</b><br>2177 | Destination Other Loca                                                     | Information<br>Ition                                          | Group<br>Code | Drive Cond                       | Amount<br>\$2,000.00<br>\$20,000.00                | Save Cancel<br>Edit Delete                             |
| 1         00000007           2         00000008           3         00001004                                                                                                    | Descrip<br>777 TEST GE<br>888 TEST CO<br>199                            | D MP             | Bldg<br>Campus<br>AB                      | Bldg<br>Number<br>03205<br>03205                                 | Room<br>2177        | Other Loca                                                                 | Information                                                   | Group<br>Code | Drive Cond                       | Amount<br>\$2,000.00<br>\$20,000.00                | <mark>Save Cancel</mark><br>Edit Delete<br>Edit Delete |
| 1         00000007           2         00000008           3         00001004                                                                                                    | Descrip<br>777 TEST GE<br>388 TEST CC<br>199                            | tion<br>D<br>DMP | Bldg<br>Campus<br>AB<br>AB                | Bldg<br>Number<br>03205<br>03205                                 | Room                | Other Loca                                                                 | Information<br>Ition                                          | Group<br>Code | Drive Cond<br>NO HARD DISK DRIVE | Amount<br>\$2,000.00<br>\$20,000.00<br>\$22,000.00 | Save Cancel<br>Edit Delete<br>Edit Delete              |
| Add Asset           Add Asset                                                                                                    | Descrip<br>777 TEST GE<br>888 TEST CC<br>199                            | tion<br>D<br>DMP | Bldg<br>Campus<br>AB<br>AB                | Bldg<br>Number<br>03205<br>03205                                 | Room                | Other Loca                                                                 | Information<br>tion                                           | Group<br>Code | Drive Cond<br>NO HARD DISK DRIVE | Amount<br>\$2,000.00<br>\$20,000.00<br>\$22,000.00 | Save Cancel<br>Edit Delete<br>Edit Delete              |
| Add Asset           Add Asset                                                                                                    | Descrip<br>777 TEST GE<br>888 TEST CC<br>199                            | DMP              | Bldg<br>Campus<br>AB<br>AB                | Bldg<br>Number<br>03205<br>03205                                 | Room<br>2177        | Destination<br>Other Loca                                                  | Information<br>tion                                           | Group<br>Code | Drive Cond                       | Amount<br>\$2,000.00<br>\$20,000.00<br>\$22,000.00 | Save Cancel<br>Edit Delete<br>Edit Delete              |
| 1         00000007           2         00000008           3         00001004           Add Asset                                                                                                    | Descrip<br>777 TEST GE<br>888 TEST CC<br>199                            | tion<br>D<br>DMP | Bldg<br>Campus<br>AB<br>AB                | Bldg<br>Number<br>03205<br>03205                                 | Room                | Destination<br>Other Loca                                                  | Information                                                   | Group<br>Code | Drive Cond                       | Amount<br>\$20,000.00<br>\$22,000.00               | Save Cancel<br>Edit Delete<br>Edit Delete              |
| 1 00000007<br>2 00000008<br>3 00001004<br>Add Asset                                                                                                    | Descrip<br>777 TEST GE<br>888 TEST CC<br>499                            | tion<br>D<br>DMP | Bldg<br>Campus<br>AB<br>AB                | Bldg<br>Number<br>03205<br>03205                                 | Room                | Destination<br>Other Loca                                                  | Information<br>tion                                           | Group<br>Code | Drive Cond                       | Amount<br>\$2,000.00<br>\$20,000.00<br>\$22,000.00 | Save Cancel<br>Edit Delete<br>Edit Delete              |
| 1         00000007           2         00000002           3         00001004           Add Asset                                                                                                    | Descrip<br>777 TEST GE<br>888 TEST CC<br>199                            | tion 2<br>DMP 2  | Bldg<br>Campus<br>AB<br>AB                | Bldg<br>Number<br>03205<br>03205                                 | Room<br>2177        | Destination<br>Other Loca<br>FYIs to Destin<br>to records fo               | Information<br>(tion )<br>ation Recipients<br>und to display. | Group<br>Code | Drive Cond                       | Amount<br>\$2,000.00<br>\$20,000.00<br>\$22,000.00 | Save Cancel<br>Edit Delete<br>Edit Delete              |
| 1         00000007           2         00000000           3         00001004           Add Asset                                                                                                    | Descrip<br>777 TEST GE<br>888 TEST CC<br>199                            | etion<br>DMP     | Bldg<br>Campus<br>AB<br>AB                | Bldg<br>Number<br>03205<br>03205                                 | Room                | Destination<br>Other Loca<br>FYIs to Destin                                | Information<br>tion                                           | Group         | Drive Cond                       | Amount<br>\$20,000.00<br>\$20,000.00               | Save Cancel<br>Edit Delete<br>Edit Delete              |
| Atem         Asset           2         00000007           3         00001004           Add Asset         Add FYI                                                                                                    | Descrip<br>777 TEST GE<br>888 TEST CC<br>199                            | etion<br>DMP     | Bldg<br>Campus<br>AB<br>AB                | Bldg<br>Number<br>03205<br>03205                                 | Room<br>2177        | Destination<br>Other Loca                                                  | Information<br>tion                                           | Group<br>Code | Drive Cond<br>NO HARD DISK DRIVE | Amount<br>\$2,000.00<br>\$20,000.00                | Save Cancel<br>Edit Delete<br>Edit Delete              |
| Add         Asset           2         0000007           3         00001004           Add Asset                                                                                                    | Descrip                                                                 | tion<br>D<br>DMP | Bldg<br>Campus<br>AB<br>AB                | Bldg<br>Number<br>03205<br>03205                                 | Room<br>2177        | Destination<br>Other Loca<br>FYIs to Destin<br>to records fo               | Information<br>tion                                           | Sroup<br>Code | Drive Cond                       | Amount<br>\$2,000.00<br>\$20,000.00<br>\$22,000.00 | Save Cancel<br>Edit Delete<br>Edit Delete              |
| Add ryi           Add FYI                                                                                                    | Descrip<br>TEST GE<br>888 TEST CC<br>999                                |                  | Bldg<br>Campus<br>AB<br>AB                | Bidg<br>Number<br>03205<br>03205                                 | Room<br>2177        | Destination<br>Other Loca<br>FYIs to Destin<br>to records fo<br>Transfe    | Information<br>ttion                                          | Sroup<br>Code | Drive Cond                       | Amount<br>\$2,000.00<br>\$20,000.00<br>\$22,000.00 | Save Cancel<br>Edit Delete<br>Edit Delete              |
| Add         Asset           2         0000007           3         00001004           Add Asset                                                                                                    | Descrip<br>TEST GE<br>199                                               | D8 by            | Bldg<br>Campus<br>AB<br>AB                | NE L                                                             | Room                | Destination Other Loca FYIs to Destin to records fo Transfe                | Information<br>tion                                           | Group         | Drive Cond                       | Amount<br>\$2,000.00<br>\$20,000.00<br>\$22,000.00 | Save Cancel<br>Edit Delete<br>Edit Delete              |
| Add Asset           Add FYI                                                                                                    | Descrip<br>TEST GE<br>888 TEST CC<br>199                                | D8 by            | Bldg<br>Campus<br>AB<br>AB                | Bidg<br>Number<br>03205<br>03205                                 | Room<br>2177        | Destination Other Loca Other Loca Other Coca Other Loca Other Coca Transfe | Information<br>tion                                           | Sroup<br>Code | Drive Cond                       | Amount<br>\$2,000.00<br>\$20,000.00<br>\$22,000.00 | Save Cancel<br>Edit Delete<br>Edit Delete              |
| Add Asset           Add FYI           Text           >>Note ent           This is a no           Add Notes                                                                                                    | Descrip<br>777 TEST GE<br>1999                                          | D8 by            | Bidg<br>Campus<br>AB<br>AB                | Number<br>03205<br>03205                                         | Room<br>2177        | Destination Other Loca Other Loca FYIs to Destin Ro records fo Transfo     | Information<br>tion                                           | Sroup<br>Code | Drive Cond                       | Amount<br>\$2,000.00<br>\$22,000.00                | Save Cancel<br>Edit Delete<br>Edit Delete              |
| Add ryt           Add FYI           Add FYI           Text           >>Note ent           This is a not           Add Notes                                                                                                    | Descrip<br>777 TEST GE<br>888 TEST CC<br>1999                           | DS by            | Bldg<br>Campus<br>AB<br>AB                | Bldg<br>Number<br>03205<br>03205                                 | Room<br>2177        | Destination Other Loca Other Loca FYIs to Destin FYIs to Destin Transfe    | Information<br>tion                                           | Group<br>Code | Drive Cond                       | Amount<br>\$2,000.00<br>\$20,000.00<br>\$22,000.00 | Save Cancel<br>Edit Delete<br>Edit Delete              |
| Add ryl           Add FYI           Text           >>Note ent           This is a no           Add Notes                                                                                                    | Descrip                                                                 | D8 by            | Bldg<br>Campus<br>AB<br>AB                | Bldg<br>Number<br>03205<br>03205                                 | Room                | Destination Other Loca Other Loca FYIs to Destin to records fo Transfe     | Information<br>tion                                           | Sroup         | Drive Cond                       | Amount<br>\$2,000.00<br>\$20,000.00<br>\$22,000.00 | Save Cancel<br>Edit Delete<br>Edit Delete              |
| Add model<br>Add Asset Add FYI Add FYI Fext Show a busined Add Notes Canopy, a Busined Canopy, a Busined | Pescrip<br>777 TEST GE<br>888 TEST CC<br>1999<br>erered 11/03/r<br>te.  | DB by            | Bldg<br>Campus<br>AB<br>AB<br>WALSH, DIAI | NE L                                                             | Room<br>2177        | Destination Other Loca Other Loca PYIs to Destin Transfe                   | Information<br>tion                                           | Sroup<br>Code | Drive Cond                       | Amount<br>\$2,000.00<br>\$22,000.00<br>\$22,000.00 | Save Cancel<br>Edit Delete<br>Edit Delete              |
| Add Asset       Add FYI       Add FYI       Text       >>Note ent       This is a no       Add Notes                                                                                                    | Descrip<br>777 TEST GE<br>1888 TEST CC<br>1999<br>erered 11/03/0<br>te. | D8 by            | Bidg<br>Campus<br>AB<br>AB<br>WALSH, DIAI | Number<br>03205<br>03205<br>03205<br>NE L<br>NE L<br>Site Manage | Room<br>2177        | Destination Other Loca Other Loca FYIs to Destin to records fo Transfe     | Information<br>tion                                           | Sroup<br>Code | Drive Cond                       | Amount<br>\$2,000.00<br>\$22,000.00<br>\$22,000.00 | Save Cancel<br>Edit Delete<br>Edit Delete              |

- You can add <u>FYIs</u> for additional routing using the '**Add FYI**' button (bottom of *FYIs To Recipients* section
- You can add <u>Notes</u> to the document using the 'Add Notes' button (bottom of *Transfer Notes* section
- When finished with your edits, choose an 'Action' using the Drop-down List next to the document number: CLOSE, ROUTE, CANCEL

3. **Route** the TDP Document

Transfers to Surplus follow the INTRA-Member rules for Routing and Approvals. The paths that the document follows are determined by the structure of the Source and Destination Departments. In this case, the Destination Department will always be a SURPLUS designated department on Screen 860.

**All Approvers and Signers in the Routing Paths** can change the Destination information. Access the document from your Inbox and click the **Edit** link which opens access to change the following fields:

building campusother locationbuilding roomuser-group code

#### Be sure to click the 'Save' link to save your changes.

| Cano<br>The Texa | Canopy<br>The Texas A&M University System |        |             |               |                |     |                                    |          |           |          |                     |              |          |
|------------------|-------------------------------------------|--------|-------------|---------------|----------------|-----|------------------------------------|----------|-----------|----------|---------------------|--------------|----------|
| EPA              | F                                         | FX     | FRS         | Routing       | System         |     | Camp                               | pus: TE  | ST DEFAUL | T CAMPUS | (AB) 🔽 Fiscal Year: | 2008 🔽 Set 0 | SG/FY    |
| Main Men         | nu ⇔Rou                                   | ting 🖣 | Inbox       |               |                |     |                                    |          |           |          |                     | HELP?        | FEEDBACK |
| Inbox O          | utbox C                                   | ocum   | ent Profile |               |                |     |                                    |          |           |          |                     |              |          |
| Document         |                                           |        |             | ubstitute: Bo | diford, Edward |     | Search for Substitute:             |          |           | Search   | I                   |              |          |
| Approval (       | Only: O                                   | Yes 🖸  | No          |               |                |     |                                    |          |           |          | -                   |              |          |
| Submit           |                                           |        |             |               |                |     |                                    |          |           |          |                     |              |          |
|                  |                                           |        |             |               |                |     |                                    |          |           |          |                     |              |          |
|                  |                                           |        |             |               | ]              | inb | ox Content (Total items: 59) Defai | ult Viev | ,         |          |                     | •            | 🔊 📃 🗡    |
|                  |                                           |        |             |               | Arrival        |     |                                    |          |           |          |                     | Create       | Quick    |
| ! ♥ Do           | cument                                    |        | Action      | Status        | Date           | ₽   | Summary                            |          | Account   | Total    | Creator             | Date         | Action   |
| TDPA             | BN800121                                  | L 🔽    | Approve     | In Proc Rt    | 01/27/2009     |     | TEST ICON                          |          | *see doc* | \$0.00   | Bodiford, Edward    | 01/27/2009   |          |
|                  | BN800109                                  | 2 🔼    | FYI         | Final         | 11/14/2008     |     | TRANSFER                           |          | *see doc* | \$0.00   | Nolen, Gregory E    | 11/13/2008   |          |
|                  | BN800097                                  | Z 🔁    | Ntfy/Signed | In Proc Rt    | 11/17/2008     |     | ASSET TRANSFER                     |          | *see doc* | \$0.00   | Bodiford, Edward    | 11/17/2008   |          |
|                  | BN800121                                  | . 🔁    | Ntfy/Signed | In Proc Rt    | 01/27/2009     |     | TEST ICON                          |          | *see doc* | \$0.00   | Bodiford, Edward    | 01/27/2009   |          |
|                  | BN800097                                  | z 🔁    | Approve     | In Proc Rt    | 11/17/2008     | ₽   | ASSET TRANSFER                     |          | *see doc* | \$0.00   | Bodiford, Edward    | 11/17/2008   |          |
|                  | BN800076                                  | 2 🔂    | Ntfy/Signed | In Proc Rt    | 11/17/2008     | P   | TRANSFER ASSETS TO SURPLUS         |          | *see doc* | \$0.00   | Bodiford, Edward    | 11/17/2008   |          |
|                  | BN800029                                  | 2 🔁    | FYI         | Final         | 10/29/2008     |     | TET                                |          | *see doc* | \$0.00   | Nolen, Gregory E    | 10/29/2008   |          |
| TDPB             | BN800026                                  | 2 🔁    | FYI         | Final         | 10/29/2008     |     | TEST                               |          | *see doc* | \$0.00   | Nolen, Gregory E    | 10/29/2008   |          |
| TDPB             | BN800025                                  | 2 🔁    | FYI         | Final         | 10/29/2008     |     | NEW ATTEMPT                        |          | *see doc* | \$0.00   | Nolen, Gregory E    | 10/29/2008   |          |
| TDPA             | BN800044                                  | 1 🔁    | FYI         | In Proc Rt    | 07/21/2008     |     | TRANSFER DOCUMENT TEST             |          | *see doc* | \$0.00   | Delzer, Gary E      | 07/21/2008   |          |
| TDPB             | BN800028                                  |        | Approve     | In Proc Rt    | 10/29/2008     |     | WTE                                |          | *see doc* | \$0.00   | Nolen, Gregory E    | 10/29/2008   |          |
|                  |                                           |        |             |               |                | -   |                                    |          |           |          |                     |              |          |

The green truck icon indicates that the transfer has assets that require pick-up by the Surplus Department.

Once the document is routing, no transactions can be done on the asset(s) until routing is completed or the document is canceled.

(TECH NOTE: TA-IN-ROUTE-FG is set for each asset on the document)

An FYI notification is sent to the Source Property Processing Office when the document is posted.

### **Implementation Requirements for TDP Documents**

Implementation for a Member to use the TDP process is a joint effort between the appropriate personnel at the Member and the FAMIS Services staff. The following items are necessary to begin using the TDP process. In the list below, the steps that must be completed by FAMIS are noted. Contact <u>famishelp@tamus.edu</u> to discuss implementation.

#### Member Requirements

#### 1. Tables Setup

- a. On <u>Screen 860</u>:
  - Set the **TDP Allow** flag to "**Y**" (yes INTRA-MEMBER) for specific department(s) to allow the use of INTRA-MEMBER Transfer Departmental Property for that department
  - Set the **TDP Allow** flag to "**B**" (both) for specific department(s) to allow the use of both INTRA-MEMBER and INTER-MEMBER Transfer Departmental Property for that department
  - The **FFX Allow Flag** <u>must</u> be set to "Y".

(TECH NOTE: The program ZBAUYTDP in IAZSS can be requested to set the flag for all departments.)

- b. If using the Surplus Transfer, the Surplus Department on Screen 860 must have both the **TDP Allow** flag and the **Surplus** flag set to "Y".
- c. TDP Auto Approval Process *Optional* Enter on <u>Screen 932</u> the valid combinations of Dept/Subdepts for auto approval.
   If left blank or not done, no AUTO APPROVALS will process.

This example allows all transfers between sub-departments within the same department to Auto Approve:

| 93   | 32 Trans | sfer Prop | erty Auto-A | 07/07/08 15:46 |           |                                                       |
|------|----------|-----------|-------------|----------------|-----------|-------------------------------------------------------|
|      |          |           |             |                |           | FY 2008 CC AM                                         |
| Sc   | reen:    | म         | iscal Year: | 2008           |           |                                                       |
|      |          |           | 10001 10011 | 2000           |           | $\mathbf{D}_{\mathbf{A}}$ = $\mathbf{b}_{\mathbf{A}}$ |
|      |          | -         | -           |                |           | Pachi (926) A010-APP                                  |
|      |          | Src       | Src         | Dest           | Dest      |                                                       |
|      | F        | Dept      | SubDept     | Dept           | SubDept   | Allow                                                 |
|      | _        | FISA_     | ****        | FISA_          | * * * * * | Y                                                     |
|      |          |           |             |                |           |                                                       |
|      | _        |           |             |                |           | -                                                     |
|      | _        |           |             |                |           | -                                                     |
|      | _        |           |             |                |           | -                                                     |
|      | _        |           |             |                |           | _                                                     |
|      | _        |           |             |                |           | _                                                     |
|      | _        |           |             |                |           | _                                                     |
|      |          |           |             |                |           |                                                       |
|      |          |           |             |                |           |                                                       |
|      | _        |           |             |                |           | -                                                     |
|      | -        |           | 1 . 6       | * *            |           | -                                                     |
|      |          | ** En     | d or Data   | **             |           |                                                       |
| Ente | er-PF1   | PF2P      | F3PF4       | PF5PF6         | PF7PF     | 8PF9PF10PF11PF12                                      |
|      | Hmenu    | ı Help E  | Help        |                |           |                                                       |

#### 2. <u>Security Requirements</u> are set by Security Administrators

a. Users must have Update Access to the 'Asset' Entity in FFX to create TDP documents. They must have Inquiry Access to the 'Asset' Entity to display TDP documents.

#### 3. Routing & Approval Setup (see Routing & Approval Manual for screen instructions)

a. On <u>Screen 940</u>:

Set up the Property Office Processing Office for the campus code. Type "Property" on the Action Line. Use "Property Office" as the Description and put "Y" next to Processing View field and "Property" in the View Name.

| 940 Office Create/Modify                                                 | 02/14/11 11:50        |
|--------------------------------------------------------------------------|-----------------------|
| Screen: Office: PROPERTY                                                 | CC AA                 |
| Description: PROPERTY OFFICE                                             | _                     |
| Manager (UIN) : 1uuuuuuu5 KING, KARLA K                                  |                       |
| Delegates (UIN) : 3uuuuuuu9 PETERS, PAULA P<br>5uuuuuuu1 COLLEY, CATHY C |                       |
| Default Signer(UIN): luuuuuuu5 KING, KARLA K                             |                       |
| Comments:                                                                |                       |
|                                                                          |                       |
| Y/N View Name                                                            |                       |
| Executive View:                                                          |                       |
| Processing View: Y PROPERTY (Must be unique v                            | with the Campus code) |
| Enter-PF1PF2PF3PF4PF5PF6PF7PF8PF9                                        | PF10PF11PF12          |
| Hmenu Help EHelp AUDIT                                                   |                       |

b. On <u>Screen 922</u>:

Set up approver desks

i. Create approver desk for the Property office

| 922 Approver Desk Create/Modify 02/14/11 1             | 5:03 |
|--------------------------------------------------------|------|
| C                                                      | CAA  |
| Screen: Office: PROPERTY Desk: PROPERTY Delete Desk: N |      |
| Description. DEFAULT DESK OF OFFICE MANAGER            |      |
| Number of Assignees: 3                                 |      |
|                                                        |      |
| Func Type UIN Name                                     |      |
|                                                        |      |
| luuuuuuu5 KING, KARLA K                                |      |
| 3uuuuuu9 PETERS, PAULA P                               |      |
| 5uuuuuu1 COLLEY, CATHY C                               |      |
|                                                        |      |
|                                                        |      |
|                                                        |      |
|                                                        |      |
|                                                        |      |
|                                                        |      |
|                                                        |      |
|                                                        |      |
|                                                        | 2    |
| Enter-Pf1Pf2Pf3Pf4Pf5Pf/Pf8Pf9Pf10Pf11Pf1.             | 2    |
| Hmenu Help EHelp                                       |      |

ii. Setup the "PASS-THRU" desk that is required for the Processing Path

| 922 Approver Desk Create/Modify 02/14/11 15:03<br>CC AA |  |  |  |  |
|---------------------------------------------------------|--|--|--|--|
| Screen: Office: PROPERTY Desk: PASS-THRUDelete Desk: N  |  |  |  |  |
| Description: PASS THRU DESK                             |  |  |  |  |
| Number of Assignees: 3                                  |  |  |  |  |
| Func Type UIN Name                                      |  |  |  |  |
|                                                         |  |  |  |  |
| 1uuuuuuu5 KING, KARLA K                                 |  |  |  |  |
| 3uuuuuuu9 PETERS, PAULA P                               |  |  |  |  |
| 5uuuuuu1 COLLEY, CATHY C                                |  |  |  |  |
|                                                         |  |  |  |  |
| <u> </u>                                                |  |  |  |  |
| <u> </u>                                                |  |  |  |  |
|                                                         |  |  |  |  |
|                                                         |  |  |  |  |
|                                                         |  |  |  |  |
|                                                         |  |  |  |  |
| ******* End of list *****                               |  |  |  |  |
| Enter-PF1PF2PF3PF4PF5PF6PF7PF8PF9PF10PF11PF12           |  |  |  |  |
| Hmenu Help EHelp                                        |  |  |  |  |
| mond not photo                                          |  |  |  |  |

iii. As desired, create any additional approver desks that may be used in the processing office.

c. On <u>Screen 926</u>:

Setup the default path and the 'P Pass-Thru' desks that must be at the end of each path (*except the INTER path*) in order for the transactions to post.

The paths for INTER-Member Routing MUST be named **INTER** and **FINAL** or the routing will not work correctly.

|                                               | 926                                     | 6 Processing | α Path  | s Create/Mo  | difv          |           | 01/08/09 | 10:21 |
|-----------------------------------------------|-----------------------------------------|--------------|---------|--------------|---------------|-----------|----------|-------|
|                                               |                                         |              | .9 - 40 | 5 010000,110 |               |           | 01,00,00 | CC AE |
|                                               | Screen: Office: PROPERTY View: PROPERTY |              |         |              |               |           |          |       |
|                                               |                                         |              |         |              |               |           |          |       |
|                                               | Des                                     | scription: I | Proces  | sing office  | view          |           |          |       |
|                                               | OII                                     | cice Mgr : W | WATSON  | , WANDA W    |               |           |          |       |
|                                               | F                                       | Form Pat     | th      | Category     |               |           |          |       |
|                                               | N                                       |              |         |              | Status a      | and Desks |          |       |
|                                               | -                                       |              |         |              |               |           |          |       |
|                                               | -                                       | * *          |         | A.D.D.       |               | T         |          |       |
|                                               |                                         | * AUTO-2     | APP     | _ AFF        |               | <b>/</b>  |          |       |
|                                               | -                                       |              |         | P PASS-THRU  | <u> </u>      |           |          |       |
|                                               | _                                       | * INTER      |         |              |               |           |          |       |
|                                               |                                         |              |         | _ APP        |               |           |          |       |
|                                               | _                                       | *FINAL       | ·       |              |               | -         |          |       |
|                                               |                                         |              |         | _ APP        | _ P PASS-THRU | J         |          |       |
|                                               | -                                       |              |         |              |               |           |          |       |
| *** End of list ***                           |                                         |              |         |              |               |           |          |       |
| Enter-PF1PF2PF3PF4PF5PF6PF7PF8PF9PF10PF11PF12 |                                         |              |         |              |               |           |          |       |
|                                               |                                         | Hmenu Help   | р ЕНе   | lp           | Nar           | nes       |          |       |

Optionally, set up an Auto Approve path for the Property Processing Office. This table must have been previously set up.

- d. Optionally, on <u>Screen 923</u>, setup new Signer Desk for "TDP" form on Departmental Routing. This is recommended to keep TDP signers separate from other document forms
- e. Optionally, on <u>Screen 921</u>, setup new Departmental path for TDP form

| 921 Dept Paths Create/Modify                                                | 12/19/08 14:47 |  |  |  |
|-----------------------------------------------------------------------------|----------------|--|--|--|
| Screen: Office: FAMISTEST_ View: FAMISVW                                    | CC AB          |  |  |  |
| Description: FAMIS VIEW FOR FAMIS TEST OFFICE<br>Office Mgr : NORTON, NED N |                |  |  |  |
| F Form Dept/Sub Category                                                    |                |  |  |  |
| N Status and Desks                                                          |                |  |  |  |
|                                                                             |                |  |  |  |
| **                                                                          | SIGNER DSK     |  |  |  |
| DBR *                                                                       |                |  |  |  |
| _ DBR-APP-1                                                                 | SIGNER DBR     |  |  |  |
| TDP *                                                                       |                |  |  |  |
|                                                                             | SIGNER TDP     |  |  |  |
|                                                                             |                |  |  |  |
|                                                                             |                |  |  |  |
|                                                                             |                |  |  |  |
| *** End of list ***                                                         |                |  |  |  |
| Enter-PF1PF2PF3PF4PF5PF6PF7PF8PF9PF10PF11PF12                               |                |  |  |  |
| Hmenu Help EHelp Names                                                      |                |  |  |  |

#### FAMIS Services Requirements

#### 1. Tables Setup

a. On <u>Screen 854</u>:

Setup "Asset Transfer" with a document prefix "N". Fill in required fields leaving Prefix Class blank.

Run the FBDU258 to generate the numbers.

b. On <u>Screen 853</u>:

Access the INTER-PROHIBIT table

- i. To activate Inter-member Transfers, remove the Member number from this table.
- ii. To prevent use of the Inter-Member Transfer, add the Member number.

| 853 Generic Table                             |                                          | 01/28/09 08:37 |  |
|-----------------------------------------------|------------------------------------------|----------------|--|
|                                               |                                          | CC 00          |  |
| Screen: Campus Cd: **                         | Table Type: <mark>INTER-PROHIBIT_</mark> |                |  |
|                                               | Start From:                              |                |  |
| Func                                          | Maint                                    |                |  |
| Code Key                                      | on 853 Data                              |                |  |
| 01                                            | on 055 Data                              |                |  |
| 02                                            |                                          |                |  |
| 04                                            |                                          |                |  |
| 05                                            |                                          |                |  |
| 06                                            |                                          |                |  |
| 07                                            |                                          |                |  |
| 10                                            |                                          |                |  |
| _ 11                                          |                                          |                |  |
| _ 12                                          |                                          |                |  |
| _ 15                                          | _                                        |                |  |
| _ 16                                          |                                          |                |  |
| _ 17                                          |                                          |                |  |
|                                               |                                          |                |  |
| *** P                                         | ress enter for more entries ***          |                |  |
| Enter-PF1PF2PF3PF4PF5PF6PF7PF8PF9PF10PF11PF12 |                                          |                |  |
| Hmenu Help EHelp                              |                                          |                |  |

#### 2. Routing & Approvals Setup

a. On <u>Screen 950</u>:

Setup new Form "TDP"

- i. Required Approvals "Signer" ("Creator" or "None" if requested)
- ii. Route Level is "D" for department
- iii. Type "Y" in Review by Proc Unit and enter "Property" as the name

## **FAMIS Services Control Screens**

Each of these actions is done <u>only</u> once on '\*\*' campus for each region (Production, Training, Test).

#### 1. On <u>Screen 853</u>:

Under "ASSIGN CONTROL"

a. Enter "Asset Transfer" to initialize the TDP functionality

| 853 Gen                                   | eric Table      |        | 06/12/08 14:57                           |  |
|-------------------------------------------|-----------------|--------|------------------------------------------|--|
|                                           |                 |        | CC AM                                    |  |
| Screen                                    | : Campus Cd: ** | Table  | Type: ASSIGN CONTROL_                    |  |
|                                           |                 | Start  | From:                                    |  |
|                                           |                 |        |                                          |  |
| Func                                      |                 | Maint. |                                          |  |
| Code                                      | Key             | on 853 | Data                                     |  |
| _                                         | ASSET TRANSFER  | N      | DEPT ASSET TRANSFERS                     |  |
| _                                         | BID             | N      | BID DOC                                  |  |
|                                           | DEPT BUDGET     | N      | DEPARTMENTAL BUDGET REQUESTS SCREEN 520_ |  |
|                                           | EXEMPT PURCH    | N      | EXEMPT PURCHASE SCRENN 236               |  |
|                                           | INVOICE PROBLEM | N      |                                          |  |
| _                                         | LIMITED PURCH   | N      | LIMITED PURCHASES FOR SCREEN 240         |  |
| _                                         | MASTER ORDER    | N      |                                          |  |
| _                                         | PURCHASE ORDER  | N      |                                          |  |
| _                                         | REOUISITION     | N      |                                          |  |
| _                                         | ~               |        |                                          |  |
| _                                         |                 |        |                                          |  |
| _                                         |                 |        |                                          |  |
| _                                         |                 |        |                                          |  |
| **************************************    |                 |        |                                          |  |
| nter-PF1PF2PF3PF4PF5PF6PF8PF9PF10PF11PF12 |                 |        |                                          |  |
| Hmenu Help EHelp                          |                 |        |                                          |  |
|                                           |                 |        |                                          |  |

#### 2. On Screen 853:

Access the FFX-REQ-411B table

a. To activate the computer related fields (411B form) for ALL computer related transfers not just the ones to Surplus, enter the Member number on this table. Computer related transfers are those assets that have class codes 5787xx or 8435xx.

b. To eliminate the required fields, remove the Member number.

| 853 Generic Table                             |                                | 01/28/09 08:42 |  |  |
|-----------------------------------------------|--------------------------------|----------------|--|--|
|                                               |                                | CC 00          |  |  |
| Screen: Campus Cd: *                          | Table Type: FFX-REQ-411B       |                |  |  |
|                                               | Start From: FFX                |                |  |  |
| Func                                          | Maint.                         |                |  |  |
| Code Key                                      | on 853 Data                    |                |  |  |
| _ 02                                          |                                |                |  |  |
| _ 10                                          |                                |                |  |  |
| _ 20                                          |                                |                |  |  |
|                                               |                                |                |  |  |
|                                               |                                |                |  |  |
| <u> </u>                                      |                                |                |  |  |
|                                               |                                | ·              |  |  |
|                                               |                                |                |  |  |
|                                               |                                |                |  |  |
|                                               |                                |                |  |  |
|                                               |                                |                |  |  |
| ******                                        | ******* End of data ********** | *****          |  |  |
| Enter-PF1PF2PF3PF4PF5PF6PF7PF8PF9PF10PF11PF12 |                                |                |  |  |
| Hmenu Help EHelp                              |                                |                |  |  |

#### 3. On <u>Screen 853</u>:

Under GENERIC TABLES, access the ROUTE-BATCH-APP table

| 853 Generic Table                                                                                         |                | 06/12/08 15:07                           |  |
|----------------------------------------------------------------------------------------------------|----------------|------------------------------------------|--|
| Screen: Campus Cd: **                                                                                     | Table<br>Start | Type: GENERIC TABLES_<br>From: R         |  |
| Func                                                                                                    | Maint.         |                                          |  |
| Code Kev                                                                                                  | on 853         | Data                                     |  |
| REJ-ENC-SEQ                                                                                               | Y              | NEXT REJECT ENCUMBRANCE SEQUENCE NBR     |  |
| REQUISITION                                                                                               | Y              |                                          |  |
| RESERVES                                                                                                  | Y Y            | RESERVES POOL TO GL ACCT CTRL            |  |
| _ RESTART-PARMS                                                                                           | Y              | RESTART PARM RECS FOR VARIOUS PROCESSES_ |  |
| _ RODMANS-KW                                                                                              | Y              | SPR - RODMANS KEYWORDS                   |  |
| _ ROUTE CREATE                                                                                            | _ Y            | THE DEPT/SDEPT THAT CREATED THE PIP      |  |
| _ ROUTE-ACT-DESC                                                                                          | _ Y            | DESCRIPTIONS FOR ROUTE ACTIONS           |  |
| _ ROUTE-BATCH-APP                                                                                         | _ Y            | ROUTING APPROVAL FOR BATCH PROCESSES     |  |
| _ ROUTE-MAIL-BODY                                                                                         | Y              | AVAILABLE EMAIL TEMPLATES                |  |
| _ SPA-OPEN-DT                                                                                             | Y              | SPA'S EARLIEST RECEIPT DT, EFFECTIVE DT_ |  |
| _ SPONSOR-CONV                                                                                            | N              |                                          |  |
| _ SUPP PAY TYPE                                                                                           | <u> </u>       | SUPPLEMENT PAY TYPE TABLE                |  |
| *** Press enter for more entries ***<br>Enter-PF1PF2PF3PF4PF5PF6PF7PF8PF9PF10PF11PF12<br>Hmenu Help EHelp |                |                                          |  |

a. add TBYU851 and ZNSPXTXA

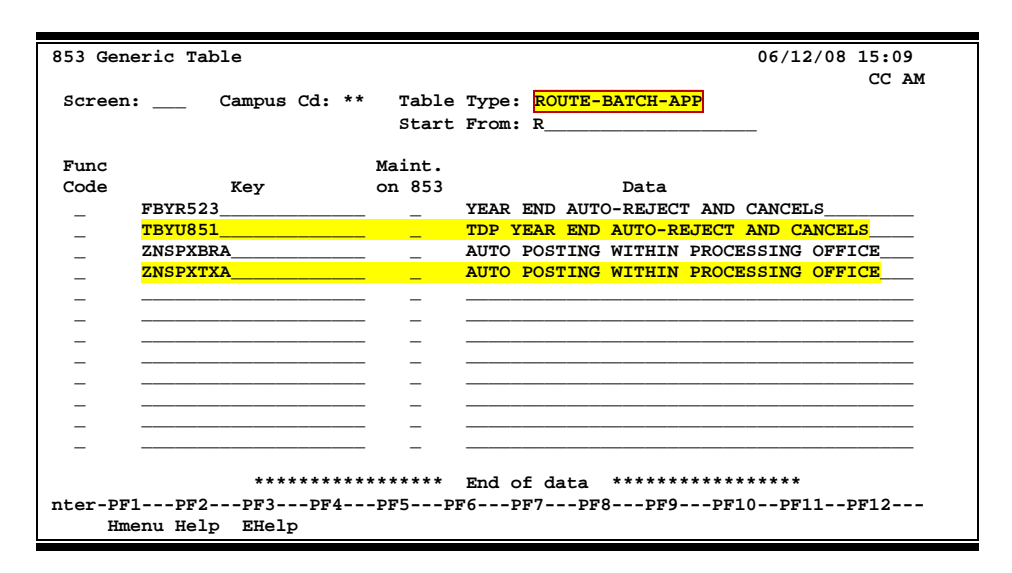

### Transfer Departmental Property (cont'd)

K:\FA\DOC\WRKNPRCS\TDP\TDPProcesscurrNF.docx Last Revised: 8/11/2011 10:37 AM